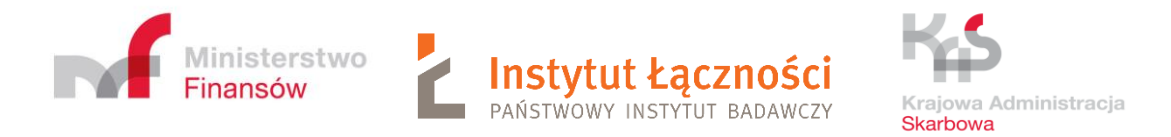

## User's manual

## **Connection ZSL devices to SENT GEO**

Material made available to ZSL/ OBU operators

Warsaw 9.12.2022

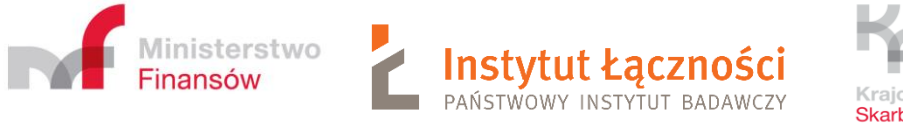

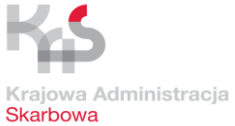

## Table of Contents

| 1         | Introduction                                                                                                    |
|-----------|----------------------------------------------------------------------------------------------------|
| 2         | Registration of ZSL/ OBU operators                                                                                                    |
| 3         | Updating the registration data of the ZSL / OBU service9                                                                                  |
| 4<br>favo | Registration of the location data transmission service by the Operator of the ZSL on behalf of (in<br>or of) the Carrier in SENT on PUESC |
| 5<br>Ioca | Transmission by the Carrier of the ZSL Operator of the list of the technical identifiers of registered tion devices                       |
| 6         | Information provided by the ZSL Operator to the Carrier                                                                                   |
| 7<br>Carr | Transmission of location data by the ZSL Operator to SENT GEO from devices indicated by the<br>ier                                        |
| 8         | Sgdi_rest_request_schema_v_0_61.json                                                                                                    |
| 9         | Method of data transfer                                                                                                    |
| 10        | Security of transmitted data                                                                                                    |
| 11        | Validation of data – duties on the part of ZSL Operator                                                                                   |
| 12        | Data validation – list of messages                                                                                                    |
| 13        | Information necessary to connect the ZSL to SENT GEO                                                                                      |
| 14        | Application of certificates                                                                                                    |
| 15        | Tests                                                                                                    |
| 16        | Contact                                                                                                    |
| 17        | Good advice                                                                                                    |
| 18        | Interface for downloading the last location by ZSL operators                                                                              |

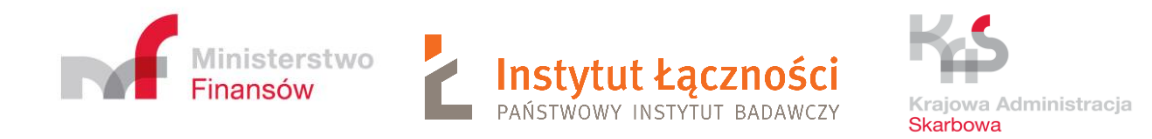

## 1 Introduction

Target process of production geolocation data delivery to production SENT GEO module data interface will covers following phases:

- External Localisation System (ELS) service Operator (or simple ELS Operator or in polish language ZSL) register yourself on PUESC (for production environment <u>https://puesc.gov.pl</u> and for testing environment <u>https://test.puesc.gov.pl/</u>),
- Provision of the list of technical identifiers of GPS locating devices by the Carrier to the ZSL Operator,
- Provision of the information necessary to start the data transfer process by the ZSL Operator to the Carrier,
- Transmission by the ZSL Operator to SENT-GEO of location data from GPS devices indicated by the Carrier.

Collecting location data by ZSL operators should occur each time one of the following criteria occurs:

1) maximum after traveling 1 km or after 1 minute depending on which event occurs later, but not less than every 5 minutes;

2) when the azimuth of the vehicle's direction is changed by an amount equal to or greater than 40 degrees;

3) at a standstill of the means of transport, with the engine running, every 5 minutes;

4) before turning off the engine, indicating where the vehicle stopped for a longer break resulting from regulations related to the driver's working time and after switching on the engine, thus indicating the end of the break.

Location data meeting the above conditions should be transferred from the location device to the SENT GEO module with a delay of no more than 1 minute. Location data collected by the location device can be buffered by ZSL operators, and then in a cycle of not more than 1 minute sent in packets to the SENT GEO module, with a restriction on the size, which is 500 KB and the number of minimum positions 1, and the maximum of 500 Data that exceeds 500 KB and / or 500 items should be divided into the appropriate number of packages. The data within the package can come from different devices and meet the various criteria defined above.

## **Examples to criterion 1:**

30 km / h - later there is a criterion of 1 km - 1 km traveled, sample sent after 2 minutes,
 60 km / h - criterion of 1 km and 1 min occurs at the same moment - 1 km traveled, sample

sent after 1 min,

3) 90 km / h - later there is a criterion of 1 minute - 1.5 km traveled, sample sent after 1 minute,

4) 120 km / h - later there is a criterion of 1 minute - 2 km traveled, sample sent after 1 min.

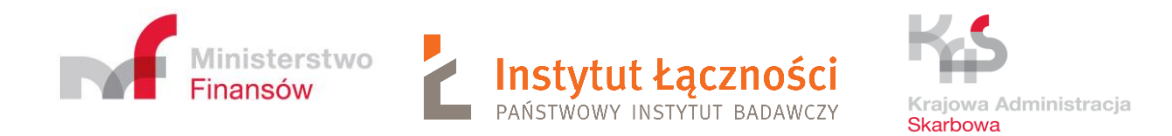

### From April 1, 2019, the following scheme applies: JSON sgdi-rest\_schema\_v\_0\_61.json.

# Failure to comply with the above rules will result in the carriers failing to fulfill their obligations under Art. 10a of the Act on the system of monitoring road and rail transport of goods.

The transmitted data will be verified in terms of meeting the above criteria. If they are found to be exceeded, the ZSL Operators will be periodically informed of the irregularities found to remove them.

We kindly remind that the new schema (sgdi\_rest\_request\_schema\_v\_0\_61.json) took effect to validate data transmitted through External Localization System (ZSL). In the schema, below fields are required:

- 1. lat (latitude)
- 2. lon (longitude)
- 3. tsp (date and time of a sample)
- 4. dev (technical ID of a device)
- 5. brg (azimuth/bearing in degrees)
- 6. acc (accuracy in meters)
- 7. spd (speed in meters per second)

Transmitting data incompatible to the schema sgdi\_rest\_request\_schema\_v\_0\_61.json will have the effect of rejection the transmitted data. Moreover, data whose coordinates are outside of Poland are rejected.

We kindly please to immediate adjustment to implemented amendments. Attention should be paid to often mistakes in transmitting data:

- 1. 'dev' filed transmitting device number (Znn-xxnnxx-n) instead of device technical ID.
- 2. 'dev' field transmitting different device number than the registered through ZSL105->ZSL120 (e.g. case sensitive, adding prefix or suffix).
- 3. 'lat' field transmitting data outside of Poland. Data which fall outside the scope of 49.0 54.835778 should not be transmitted.
- 4. 'lon' field transmitting data outside of Poland. Data which fall outside the scope of 14.116667 24.15 should not be transmitted.
- 5. 'tsp' field transmitting data from the future which are the result of incorrect implementation of a time zone (timestamp shall specify the UTC time).
- 6. 'lat' & 'lon' field too high accuracy. 10 decimal places are permitted.
- 7. 'spd' field data in this field should be transmitted in meters per second.
- 8. 'id' field- transmitting static value in 'id' field. This field is a record ID so it should contains unique data. It could be a key field of your gps data table. This field is not required.

In case of 1) and 2) transmitting incorrect data does not give an error feedback as a result, according to the findings, External Localization System (ZSL) should transmit data of all vehicles, even those not registered. Since February 1st transmitting that kind of data results in

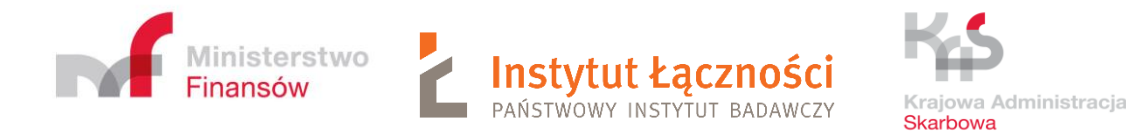

add a warning to a feedback.

I case of 2), in order to minimize number of mistakes during transmitting data, since February 1st, case sensitive will not be considered in 'dev' field.

I case of 3), 4), 6) and 7) transmitting that kind of data result in error 400. If a data package will contain more than one record, occurrence of at least one incorrect record results in rejection of the whole package and need of renewed transmission of the package without incorrect records.

In case of 5) data will be accepted. Since February 1st that kind of data result in a feedback which contains a warning. In future that kind of data will be rejected. We case of (2) data will be accepted

W case of 8) data will be accepted.

Currently, test interfaces operate according to the scheme  $sgdi_rest_request\_schema_v_0_61.json$  and are enriched with additional warnings in the response.

On-Board Unit (OBU) are subject to the same rules as the ZSL devices.

Moreover, the above devices are used to collect vehicle geolocation data for both SENT-GEO and the eTOLL system.

## 2 Registration of ZSL/ OBU operators

A user registered to the PUESC portal - <u>https://puesc.gov.pl\_or\_https://test.puesc.gov.pl\_</u>with extended rights and being an authorized representative of the operator selects from the list (Figure 1) (FORMS  $\rightarrow$  Forms alphabetically) and fills in the ZSL100 form - ZSL / OBU operator registration (Figure 2) for SENT system. The operator can provide services for both SENT-GEO and the eTOLL system. However, in the case of eTOLL, it must be on the list of operators authorized to provide ZSL / OBU services published by the Ministry of Finance - National Revenue Administration: <u>https://www.gov.pl/web/kas/informacje-dla-operatorow-obu-i-zsl</u>.

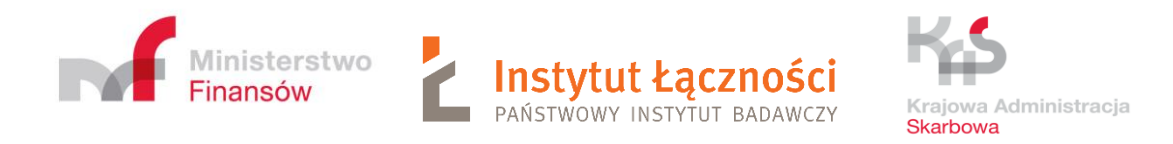

|                                                          | IMENT    |                                                                |                                             |                                     |                            |                             |                     | LOGOUT                 |
|----------------------------------------------------------|----------|----------------------------------------------------------------|---------------------------------------------|-------------------------------------|----------------------------|-----------------------------|---------------------|------------------------|
| MY DESKTOP                                               | SERVICES | NETWORK SERVICES                                               | FORMS                                       | SINGLE                              | VINDOW                     | NEWS                        | HELP                |                        |
| JESC > Services > Forms >                                |          |                                                                |                                             |                                     |                            |                             |                     |                        |
| DUTY, BORDER , STATISTICS                                | ~        | Forms catalog                                                  |                                             |                                     |                            |                             |                     |                        |
| EXCISE DUTIES, GAMBLING GAMES<br>TRANSFERS AND TRANSPORT | i, 🗸     | Search for the interactive fo<br>Follow the on-screen instruc  | rm you are int<br>tions when co             | erested in in 1<br>mpleting the     | the catalog<br>selected fo | below.<br>rm.               |                     |                        |
| REQUESTS AND GUARANTEE<br>HANDLING                       | ~        | Mapping PUESC fo                                               | rms to PL                                   | ESC2                                |                            |                             |                     |                        |
| KAS CUSTOMER AREA                                        | ~        | Forms alphabetica                                              | lly                                         |                                     |                            |                             |                     |                        |
| FORMS                                                    |          | ENTER THE SERVICE NAME                                         |                                             |                                     |                            |                             |                     | Q SEARCH               |
| NETWORK SEVICES - INFORMATION<br>AND SPECIFICATIONS      | 4        | A                                                              |                                             | <u>KLO</u>                          | PR                         | SIV                         | <u>W</u> Z          |                        |
|                                                          |          | <u>SENT_ZSL100 - Rejestracj</u><br>Formularz rejestracji opera | <mark>a operatora Z</mark><br>atora ZSL/OBU | SL/OBU [SEN                         | 1]                         |                             |                     | Available              |
|                                                          |          | <u>SENT_ZSL105 - Aktualizac</u><br>Formularz do zarządzania    | : <b>ja danych rej</b><br>zarejestrowan     | <b>estracyjnych</b><br>ymi usługami | zsl/obu c                  | ./OBU [SENT<br>raz urządzer | ]<br>niami przez oj | Available<br>peratorów |

Figure 1. Fragment of the list with forms - PUESC

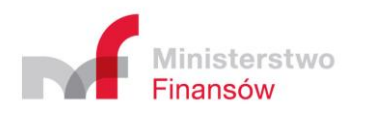

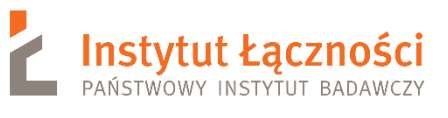

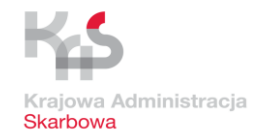

| uage: PL EN                                                                                                    |                                       |                                                                                    |                             | Session wi  | Contrast: A   | Cessful login: 202 | A<br>22-11 |
|----------------------------------------------------------------------------------------------------|---------------------------------------|------------------------------------------------------------------------------------|-----------------------------|-------------|---------------|--------------------|------------|
|                                                                                                    | ING                                   |                                                                                    | Qbis 6                      | ~           | Marek Tomcz   | yk 🔪               | •          |
|                                                                                                    | IMENT                                 |                                                                                    | Q                           |             | 0             | LOGO               | וטכ        |
| MY DESKTOP                                                                                                    | SERVICES                              | NETWORK SERVICES                                                                   | FORMS SIN                   | GLE WINDOW  | NEWS HELP     |                    |            |
| My cases and documents                                                                                                    | To send and                           | drafts 🔓 My services                                                               | 🛔 My Data 🛔                 | Entity data | 🛔 e-Documents | 🛔 e-Płatno         | ości       |
| C Services Excise duties cambling                                                                                                    | ames transfers an                     | d transport > SENT - Road carr                                                     | riage monitoring > 751      | 100 እ       |               |                    |            |
| c Scritces Charles addes, gambing a                                                                                                    | anies, dansiers an                    |                                                                                    |                             |             |               |                    |            |
| 100 - REGISTRATION OF A ZSL/0                                                                                                    | OBU OPERATO                           | R                                                                                  |                             |             |               |                    |            |
|                                                                                                    |                                       |                                                                                    |                             |             |               | Save               | Ва         |
|                                                                                                    |                                       |                                                                                    |                             |             |               |                    |            |
| 1. Service operator type                                                                                                    |                                       |                                                                                    |                             |             |               |                    |            |
| SERVICE OPERATOR TYPE * 0                                                                                                    |                                       |                                                                                    |                             |             |               |                    |            |
| ZSL                                                                                                    |                                       |                                                                                    |                             |             |               |                    | •          |
|                                                                                                    |                                       |                                                                                    |                             |             |               |                    |            |
|                                                                                                    |                                       |                                                                                    |                             |             |               |                    |            |
| 2. Information about ZSL/OBU                                                                                                    | service opera                         | tor                                                                                |                             |             |               |                    |            |
| 2.1. BASIC INFORMATION                                                                                                    |                                       |                                                                                    |                             |             |               |                    |            |
| DSISC IDENTIFICATION NUMBER * @                                                                                                    | IDENTIFICAT                           | TION TYPE * 🛛                                                                      | IDENTIFICATION NUM          | MBER * Ø    |               |                    |            |
| PL597055199600000                                                                                                    | NIP                                   | •                                                                                  | 5970551996                  |             |               |                    |            |
|                                                                                                    |                                       | )                                                                                  |                             |             |               |                    |            |
| Qbis 6                                                                                                    |                                       |                                                                                    |                             |             |               |                    |            |
|                                                                                                    |                                       |                                                                                    |                             |             |               |                    |            |
|                                                                                                    |                                       | ,<br>,                                                                             |                             | DOSTAL COL  | DE <b>*</b>   |                    |            |
| DL Delska                                                                                                    | -                                     | Łódź                                                                               |                             | 50-256      |               |                    |            |
| PL-POISKd                                                                                                    |                                       |                                                                                    |                             |             |               |                    |            |
|                                                                                                    |                                       |                                                                                    |                             | DREMISES N  | IIIMBER       |                    |            |
| PL-POISKa<br>STREET *<br>Piotrkowska                                                                                                    |                                       | HOUSE NUMBER *                                                                     |                             | PREMISES N  | IUMBER        |                    |            |
| PLPOISKA<br>STREET *<br>Piotrkowska<br>if there is no street, enter the word NONE)                                                                                                    |                                       | HOUSE NUMBER *<br>22<br>(if there is no number, enter the                          | word NONE)                  | PREMISES N  | IUMBER        |                    |            |
| PL-PUISKa  STREET  Plotrkowska  if there is no street, enter the word NONE)                                                                                                    |                                       | HOUSE NUMBER *                                                                     | word NONE)                  | PREMISES N  | IUMBER        |                    |            |
| PL-PUISKa<br>FIREET *<br>Plotrkowska<br>if there is no street, enter the word NONE)<br>3. Contact details to the ZSL/O                                                                                                    | BU service ope                        | HOUSE NUMBER * 22 (If there is no number, enter the erator administrator           | word NONE)                  | PREMISES N  | IUMBER        |                    |            |
| PL-PUISKA<br>STREET *<br>Plotrkowska<br>if there is no street, enter the word NONE)<br>3. Contact details to the ZSL/O                                                                                                    | BU service ope                        | HOUSE NUMBER * 22 (If there is no number, enter the erator administrator           | word NONE)                  |             | IUMBER        |                    |            |
| PL-PUISKa<br>STREET *<br>Plotrkowska<br>if there is no street, enter the word NONE)<br>S. Contact details to the ZSL/O<br>PHONE NUMBER * @                                                                                                    | BU service op                         | HOUSE NUMBER * 22 (If there is no number, enter the erator administrator           | word NONE)                  |             | UUMBER        |                    |            |
| PL-PUISKA<br>STREET *<br>Plotrkowska<br>if there is no street, enter the word NONE)<br>3. Contact details to the ZSL/O<br>PHONE NUMBER * @                                                                                                    | BU service op                         | HOUSE NUMBER * 22 ()(f there is no number, enter the erator administrator          | word NONE)                  | PREMISES N  | IUMBER        |                    |            |
| PL-PUISKa<br>FIREET *<br>Plotrkowska<br>if there is no street, enter the word NONE)<br>3. Contact details to the ZSL/O<br>PHONE NUMBER * •                                                                                                    | BU service op                         | HOUSE NUMBER * 22 0f there is no number, enter the erator administrator            | word NONE) E-MAIL ADDRESS * | PREMISES N  |               |                    |            |
| PL-PUISKa<br>STREET *<br>Plotrkowska<br>if there is no screet, enter the word NONE)<br>3. Contact details to the ZSL/O<br>PHONE NUMBER *<br>4. Document own number                                                                                            | BU service op                         | HOUSE NUMBER * 22 (If there is no number, enter the erator administrator           | word NONE)                  | PREMISES N  |               |                    |            |
| PL-POISKa STREET * Plotrkowska if there is no street, enter the word NONE) 3. Contact details to the ZSL/O PHONE NUMBER *                                                                                                    | BU service op                         | HOUSE NUMBER *<br>22.<br>()f there is no number, enter the<br>erator administrator | word NONE)                  | PREMISES N  |               |                    |            |
| PL-POISEd STREET Plotrkowska if there is no street, enter the word NONE) 3. Contact details to the ZSL/O PHONE NUMBER 4. Document own number DOCUMENT OWN NUMBER                                                                                              | BU service op                         | HOUSE NUMBER * 22 0/f there is no number, enter the erator administrator           | word NONE)                  | PREMISES N  |               |                    |            |
| PL-PUISKa<br>STREET *<br>Plotrkowska<br>if there is no street, enter the word NONE)<br>3. Contact details to the ZSL/O<br>PHONE NUMBER *<br>4. Document own number<br>DOCUMENT OWN NUMBER                                                                     | BU service op                         | HOUSE NUMBER * 22 0f there is no number, enter the erator administrator            | Word NONE)                  | PREMISES N  |               |                    |            |
| PL-PUISKa<br>STREET *<br>Plotrkowska<br>if there is no street, enter the word NONE)<br>3. Contact details to the ZSL/O<br>PHONE NUMBER *<br>4. Document own number<br>DOCUMENT OWN NUMBER                                                                     | BU service op                         | HOUSE NUMBER * 22 (If there is no number, enter the erator administrator           | word NONE)                  | PREMISES N  |               |                    |            |
| PL-PUISKa<br>FILEPUISKA<br>Plotrkowska<br>if there is no street, enter the word NONE)<br>3. Contact details to the ZSL/O<br>PHONE NUMBER *<br>4. Document own number<br>DOCUMENT OWN NUMBER<br>5. Email address for the system                                | BU service opr                        | HOUSE NUMBER *<br>22.<br>()f there is no number, enter the<br>erator administrator | word NONE)                  | PREMISES N  |               |                    |            |
| PL-POISKa<br>STREET *<br>Plotrkowska<br>if there is no street, enter the word NONE)<br>3. Contact details to the ZSL/O<br>PHONE NUMBER *<br>4. Document own number<br>20CUMENT OWN NUMBER<br>5. Email address for the system<br>FEEDBACK COMMUNICATION EAANLA | BU service opr                        | HOUSE NUMBER *<br>22.<br>()f there is no number, enter the<br>erator administrator | word NONE)                  | PREMISES N  |               |                    |            |
| PL-POISEd STREET Plotrkowska if there is no street, enter the word NONE) 3. Contact details to the ZSL/O PHONE NUMBER 4. Document own number 20CUMENT OWN NUMBER 5. Email address for the system FEDBACK COMMUNICATION EMAIL A                                | BU service op<br>a response<br>DDRESS | HOUSE NUMBER *<br>22<br>()f there is no number, enter the<br>erator administrator  | word NONE)                  | PREMISES N  |               |                    |            |

Figure 2. Form ZSL100 - registration of the ZSL / OBU operator –example of filled form

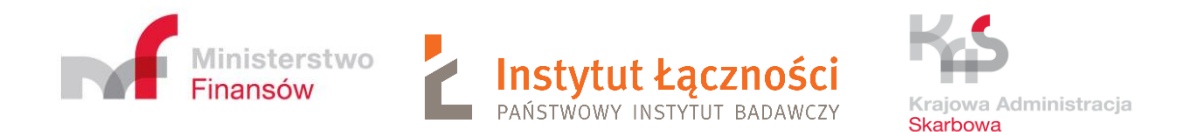

The contents of the SERVICE OPERARATOR TYPE (possible options: ZSL, OBU), IDENTIFICATION TYPE (possible options: NIP, VAT UE, OTHER) and COUNTRY fields are selected by the user from the drop-down lists. The lists become visible after clicking on the red triangle in the field The fields marked by red stars must be completed. There are also signs After hovering over them with the cursor, a small window appears with information explaining what the given field means. In addition, if the user presses the **Save** button when the form has errors or unfilled mandatory fields, relevant messages will be displayed. These rules apply to other forms. Sample messages are presented by Figure 3, Figure 4 and Figure 5.

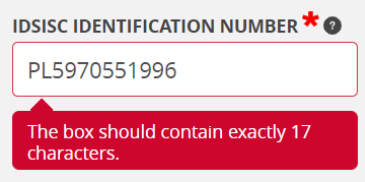

Figure 3. Form ZSL100 - registration of the ZSL / OBU operator – sample error message (1)

| 3. Contact details to the ZSL/OBU service operator administrator |                                                  | > |
|------------------------------------------------------------------|--------------------------------------------------|---|
| PHONE NUMBER *  The field cannot be empty.                       | E-MAIL ADDRESS * @<br>The field cannot be empty. |   |
| Figure 4. Form ZSL100 - registration of the Z                    | ZSL / OBU operator – sample error message (2)    |   |

| 0 | Error: [UWAGA!!! SRODOWISKO TESTOWE] Błąd - Dokument z identyczną sumą kontrolną istnieje w systemie. | × |
|---|----------------------------------------------------------------------------------------------------|---|
|   |                                                                                                    |   |

Figure 5. Form ZSL100 - registration of the ZSL / OBU operator – sample error message (3)

After correctly filling in the form, the Operator presses the **Save** button. Then, to the e-mail address provided in the form, he receives the system response. An exemplary ZSL101 is shown in Figure 6.

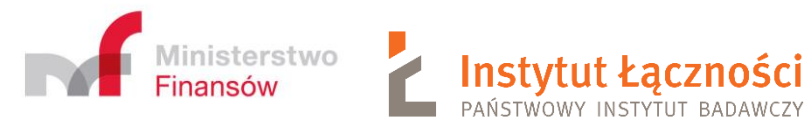

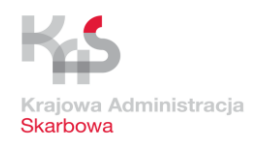

### ZSL101 - INFORMATION ABOUT REGISTERED ZSL/OBU OPERATOR

Service operator type: **ZSL** Service operator status: **registered** 

INFORMATION ABOUT THE NOTIFICATION Checksum: 0e32d0ca908ff9b74cab3b14fec9a1e28e4a2203

### INFORMATION ABOUT REGISTRATION OF THE ZSL/OBU SERVICE OPERATOR

Creation date: 2020-09-15 godz.18:10:27 Creator: Marek Tomczyk Modification date: 2022-11-21 godz.09:03:45 Modifier: Marek Tomczyk

### INFORMATION ABOUT THE THE ZSL/OBU SERVICE OPERATOR

idSISC identification number: PL597055199600000 Full name: GEO INFO 1.3 Identification type: NIP Identification number: 5970551996 Address information Świętokrzyska1 12/ 21265A 00-916 Warszawa1234, PL

CONTACT INFORMATION TO THE ADMINISTRATOR OF THE ZSL/OBU SERVICE OPERATOR Phone number: 226663322 E-mail: marek.tomczyk.puesc@gmail.pl

Figure 6. An example of a window with a form ZSL101

## 3 Updating the registration data of the ZSL / OBU service

The operator selects the ZSL105 form from the list (Figure 1). A window will then appear - Figure 7.

| Language: PL EN                     |                              |                               |                    |               | Contrast:                  | A A Font: A A A             |
|-------------------------------------|------------------------------|-------------------------------|--------------------|---------------|----------------------------|-----------------------------|
|                                     |                              |                               |                    | Session wi    | ll explre in: 29:26 Last s | uccessful login: 2022-11-21 |
|                                     |                              |                               | Qbis 6             | ~             | Marek Tom                  | czyk 🗸 📩                    |
|                                     |                              |                               |                    |               |                            | LOGOUT                      |
| MY DESI                             | (TOP SERVICES                | NETWORK SERVICES              | FORMS              | SINGLE WINDOW | NEWS HEL                   | P                           |
| 🆀 My cases and documen              | ts 📄 To send and dr          | afts 🔓 My services            | 🛔 My Data          | 🛔 Entity data | e-Documents                | 🛔 e-Płatności               |
| PUESC > Services > Excise duties, g | ambling games, transfers and | transport 🗲 SENT - Road carri | age monitoring > Z | SL - 105 >    |                            |                             |
|                                     |                              |                               |                    |               |                            |                             |
|                                     |                              |                               |                    |               |                            | _                           |
|                                     |                              |                               |                    |               |                            | Back                        |
|                                     |                              |                               |                    |               |                            |                             |
| DATA OF THE SERVICE OPERA           | FOR                          |                               |                    |               |                            |                             |
| IDENTIFICATION TYPE * @             |                              |                               |                    |               |                            |                             |
| NIP                                 |                              |                               |                    |               |                            | •                           |
| IDENTIFICATION NUMBER * @           |                              |                               |                    |               |                            |                             |
| 5970551996                          |                              |                               |                    |               |                            |                             |
|                                     |                              |                               |                    |               |                            |                             |
|                                     |                              |                               |                    |               |                            | Confirm                     |
|                                     |                              |                               |                    |               |                            | Confirm                     |

Figure 7. The window for the ZSL105 form

The operator enters his identification data into the form, including identification Type (selected from the drop-down list), Identification number, from the ZSL101 form and presses the

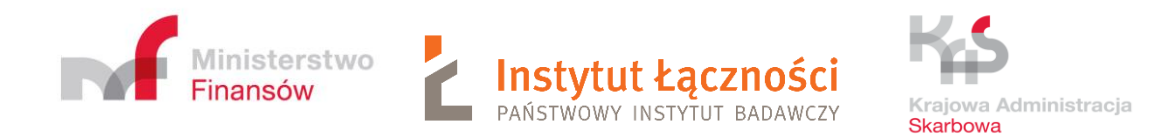

**Confirm** button. Another window appears (Figure 8). It contains current information about the operator.

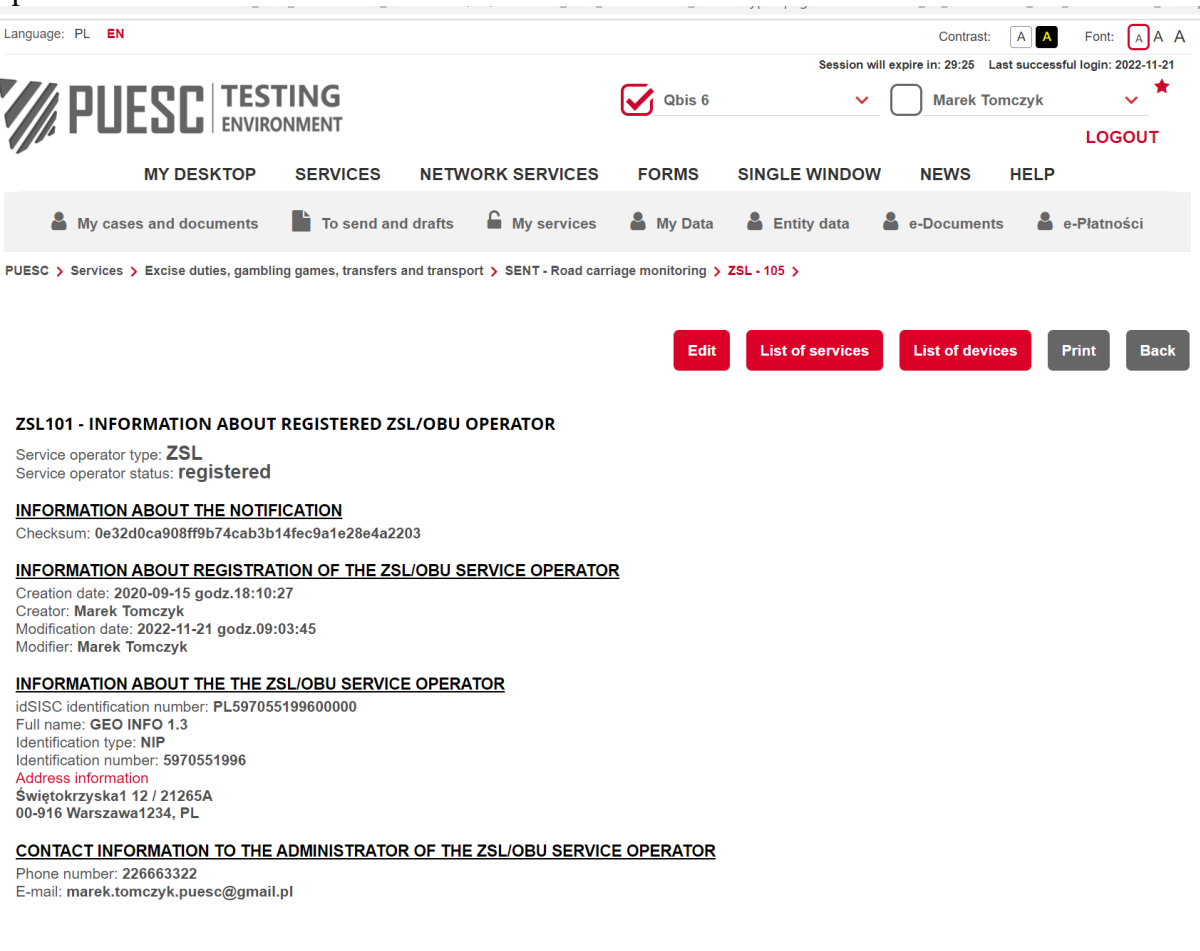

Figure 8. Sample screen with the ZSL101 form

The user has the following options to choose from (Figure 8):

- Edit
- List of services
- List of devices
- Print
- Back

The button **Print** allows you to print the contents of the screens. In turn, the **Back** button allows you to go back to the previous system screen.

After selecting the **Edit** option, the user can update the ZSL / OBU service operator data. The window with the ZSL102 form is displayed then (Figure 9).

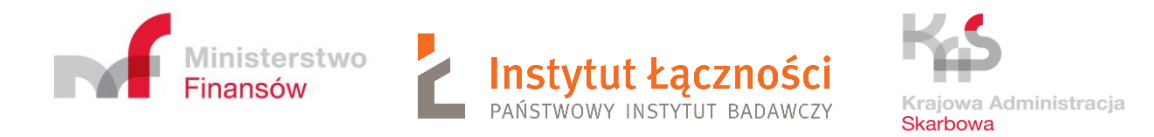

PUESC > Services > Excise duties, gambling games, transfers and transport > SENT - Road carriage monitoring > ZSL - 105 >

ZSL102 -UPDATE DATA OF THE ZSL/OBU SERVICE OPERATOR

| 1. Information about ZSL/OBU se                                                                                                    | ervice oper                         | ator                                                                      |                                                        |                                           |  |  |  |
|----------------------------------------------------------------------------------------------------|-------------------------------------|---------------------------------------------------------------------------|--------------------------------------------------------|-------------------------------------------|--|--|--|
| 1.1. BASIC INFORMATION                                                                                                    |                                     |                                                                           |                                                        |                                           |  |  |  |
| IDSISC IDENTIFICATION NUMBER * ()                                                                                                    | IDENTIFIC                           | ATION TYPE * 🛛                                                            | IDENTIFICATION NUMBER                                  |                                           |  |  |  |
| PL597055199600000                                                                                                    | NIP                                 | •                                                                         | 5970551996                                             |                                           |  |  |  |
| FULL NAME * 🛛                                                                                                    |                                     |                                                                           |                                                        |                                           |  |  |  |
| GEO INFO 1.3                                                                                                    |                                     |                                                                           |                                                        |                                           |  |  |  |
| 1.2. ADDRESS OF RESIDENCE OR HE                                                                                                    | ADQUARTE                            | RS                                                                        |                                                        |                                           |  |  |  |
|                                                                                                    |                                     | CITY *                                                                    |                                                        | POSTAL CODE *                             |  |  |  |
| PL-Polska                                                                                                    | v                                   | Warszawa1234                                                              |                                                        | 00-916                                    |  |  |  |
|                                                                                                    |                                     |                                                                           |                                                        |                                           |  |  |  |
| STREET *                                                                                                    |                                     | HOUSE NUMBER *                                                            |                                                        | PREMISES NUMBER                           |  |  |  |
| STREET *<br>Świętokrzyska1<br>if there is no street, enter the word NONE)<br>2. Contact details to the ZSL/OBU                                                                                                    | J service o                         | HOUSE NUMBER * 12 (If there is no number, enter the perator administrator | word NONE)                                             | PREMISES NUMBER<br>21265A                 |  |  |  |
| STREET *<br>Świętokrzyska1<br>if there is no street, enter the word NONE)<br>2. Contact details to the ZSL/OBU<br>PHONE NUMBER * @<br>226663322                                                                                                    | J service o                         | HOUSE NUMBER * 12 (If there is no number, enter the perator administrator | • word NONE)<br>E-MAIL ADDRESS * @<br>marek.tomczyk.pu | PREMISES NUMBER<br>21265A<br>esc@gmail.pl |  |  |  |
| STREET *<br>Świętokrzyska1<br>if there is no street, enter the word NONE)<br>2. Contact details to the ZSL/OBL<br>PHONE NUMBER * @<br>2266663322                                                                                                    | J service of                        | HOUSE NUMBER * 12 (If there is no number, enter the                       | e-Mail ADDRESS * @<br>marek.tomczyk.pu                 | PREMISES NUMBER<br>21265A<br>esc@gmail.pl |  |  |  |
| STREET *<br>Świętokrzyska1<br>if there is no street, enter the word NONE)<br>2. Contact details to the ZSL/OBU<br>PHONE NUMBER * @<br>2266663322<br>3. Document own number                                                                                                  | J service o                         | HOUSE NUMBER * 12 (If there is no number, enter the perator administrator | e-MAIL ADDRESS * @<br>marek.tomczyk.pu                 | PREMISES NUMBER<br>21265A<br>esc@gmail.pl |  |  |  |
| STREET *<br>Świętokrzyska1<br>if there is no street, enter the word NONE)<br>2. Contact details to the ZSL/OBU<br>PHONE NUMBER * @<br>226663322<br>3. Document own number<br>DOCUMENT OWN NUMBER @                                                                          | J service o                         | HOUSE NUMBER * 12 (If there is no number, enter the perator administrator | •word NONE)<br>E-MAIL ADDRESS * •<br>marek.tomczyk.pu  | PREMISES NUMBER<br>21265A<br>esc@gmail.pl |  |  |  |
| STREET *<br>Świętokrzyska1<br>if there is no street, enter the word NONE)<br>2. Contact details to the ZSL/OBU<br>PHONE NUMBER * @<br>226663322<br>3. Document own number<br>DOCUMENT OWN NUMBER @                                                                          | J service o                         | HOUSE NUMBER * 12 (If there is no number, enter the perator administrator | • word NONE)<br>E-MAIL ADDRESS * @<br>marek.tomczyk.pu | PREMISES NUMBER<br>21265A<br>esc@gmail.pl |  |  |  |
| STREET *<br>Świętokrzyska1<br>if there is no street, enter the word NONE)<br>2. Contact details to the ZSL/OBU<br>PHONE NUMBER * @<br>226663322<br>3. Document own number<br>DOCUMENT OWN NUMBER @                                                                          | J service o                         | HOUSE NUMBER * 12 (If there is no number, enter the perator administrator | • word NONE)<br>E-MAIL ADDRESS * @<br>marek.tomczyk.pu | PREMISES NUMBER<br>21265A<br>esc@gmail.pl |  |  |  |
| STREET * Swiętokrzyska1 if there is no street, enter the word NONE) C. Contact details to the ZSL/OBU PHONE NUMBER * 226663322 3. Document own number DOCUMENT OWN NUMBER  4. Email address for the system r                                                                | J service of                        | HOUSE NUMBER * 12 (If there is no number, enter the perator administrator | • word NONE)<br>E-MAIL ADDRESS * •<br>marek.tomczyk.pu | PREMISES NUMBER<br>21265A<br>esc@gmail.pl |  |  |  |
| STREET *<br>Świętokrzyska1<br>if there is no street, enter the word NONE)<br>2. Contact details to the ZSL/OBU<br>PHONE NUMBER * @<br>226663322<br>3. Document own number<br>DOCUMENT OWN NUMBER @<br>4. Email address for the system r<br>FEEDBACK COMMUNICATION EMAIL ADD | J service of<br>response<br>DRESS @ | HOUSE NUMBER * 12 (if there is no number, enter the perator administrator | e-MAIL ADDRESS * @<br>marek.tomczyk.pu                 | PREMISES NUMBER<br>21265A<br>esc@gmail.pl |  |  |  |

Figure 9. Sample screen with the ZSL102 form

After making corrections, the user presses the **Save** button. On the other hand, after selecting the option **List of services**, the window with the ZSL114 form appears (Figure 10).

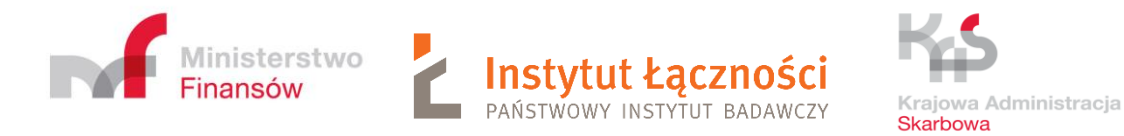

PUESC > Services > Excise duties, gambling games, transfers and transport > SENT - Road carriage monitoring > ZSL - 105 >

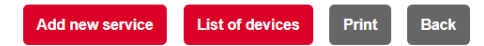

### ZSL114 - LIST OF REGISTERED ZSL/OBU OPERATOR SERVICES

#### INFORMATION ABOUT THE NOTIFICATION

Checksum: 3ba6478878cc1d6013ec3cf1a0181a6f85521263

### INFORMATION ABOUT THE ZSL/OBU SERVICE OPERATOR

Identification type: NIP Identification number: 5970551996

### LIST OF ZSL/OBU OPERATOR SERVICES

| Service number | Service own name       | eTOLL    | SENT-<br>GEO | Device status | Creation date               | Creator       | Modification date           | Modifier      | Akcja |
|----------------|------------------------|----------|--------------|---------------|-----------------------------|---------------|-----------------------------|---------------|-------|
| ZSL-CSGM-6     | NOVA_888               |          |              | registered    | 2022-11-22<br>godz.11:05:05 | Marek Tomczyk | 2022-11-22<br>godz.11:05:05 | Marek Tomczyk | ۵     |
| ZSL-CSGK-0     | NOVA_777               |          |              | registered    | 2022-11-21<br>godz.11:10:07 | Marek Tomczyk | 2022-11-22<br>godz.08:51:02 | Marek Tomczyk | ۵     |
| ZSL-CSFF-8     | Test123455 1           |          |              | registered    | 2022-04-28<br>godz.05:54:34 | Marek Tomczyk | 2022-10-06<br>godz.11:55:40 | Marek Tomczyk | ۵     |
| ZSL-CSAT-5     | 4334534535wygaszsenie1 |          |              | cancelled     | 2022-03-02<br>godz.12:08:59 | Marek Tomczyk | 2022-04-19<br>godz.10:28:22 | Marek Tomczyk | ۵     |
| ZSL-CSAS-2     | 645654645              |          |              | cancelled     | 2022-03-02<br>godz.12:06:01 | Marek Tomczyk | 2022-03-02<br>godz.12:07:52 | Marek Tomczyk | ۵     |
| ZSL-CSAR-9     | kamilowamiklasowa      |          |              | registered    | 2022-03-02<br>godz.11:09:45 | Marek Tomczyk | 2022-11-04<br>godz.13:53:27 | Marek Tomczyk | ۵     |
| ZSL-CSAN-7     | kamil                  |          |              | cancelled     | 2022-02-22<br>godz.12:49:50 | Marek Tomczyk | 2022-02-22<br>godz.13:13:19 | Marek Tomczyk | ۵     |
| ZSL-CSAM-4     | cz 1702.8              |          |              | cancelled     | 2022-02-17<br>godz.15:33:56 | Marek Tomczyk | 2022-02-22<br>godz.13:42:43 | Marek Tomczyk | ۵     |
| ZSL-CSAB-1     | ziel 1602              | <b>~</b> |              | cancelled     | 2022-02-16<br>godz.08:04:12 | Marek Tomczyk | 2022-03-02<br>godz.12:01:05 | Marek Tomczyk | ۵     |
| ZSL-CSAA-8     | cz 15.02 1             | <b>~</b> |              | registered    | 2022-02-15<br>godz.14:05:50 | Marek Tomczyk | 2022-11-04<br>godz.13:55:52 | Marek Tomczyk | ۵     |
| ZSL-CSPZ-8     | cz 15.02               |          |              | registered    | 2022-02-15<br>godz.14:04:25 | Marek Tomczyk | 2022-11-18<br>godz.14:18:07 | Marek Tomczyk | ۵     |
| ZSL-CSPY-5     | TEST 15-02 (zielony)   |          |              | registered    | 2022-02-15<br>godz.13:49:42 | Marek Tomczyk | 2022-02-22<br>godz.13:55:36 | Marek Tomczyk | ۵     |
| ZSL-CSPS-7     | TEST 15-02 (zielony)   |          |              | registered    | 2022-02-15<br>godz.08:39:39 | Marek Tomczyk | 2022-02-15<br>godz.08:39:39 | Marek Tomczyk | ۵     |
| ZSL-CSPR-4     | TEST 15-02 (zielony)   |          |              | registered    | 2022-02-15<br>godz.08:30:39 | Marek Tomczyk | 2022-02-15<br>godz.08:30:39 | Marek Tomczyk | ۵     |
| ZSL-CSPP-8     | TEST 15-02 (zielony)   |          |              | registered    | 2022-02-15<br>godz.08:30:18 | Marek Tomczyk | 2022-02-15<br>godz.08:30:18 | Marek Tomczyk | ۵     |
| ZSL-CSPN-2     | TEST 15-02 (zielony)   |          |              | registered    | 2022-02-15<br>godz.08:23:06 | Marek Tomczyk | 2022-02-15<br>godz.08:23:06 | Marek Tomczyk | ۵     |
| ZSL-CSPM-9     | zie 1402 2             | <b>~</b> |              | registered    | 2022-02-14<br>godz.16:44:40 | Marek Tomczyk | 2022-02-25<br>godz.10:30:18 | Marek Tomczyk | ۵     |
| ZSL-CSPK-3     | zie 1402               |          |              | registered    | 2022-02-14<br>godz.16:43:13 | Marek Tomczyk | 2022-02-14<br>godz.16:43:13 | Marek Tomczyk | ۵     |
| ZSL-CSPH-4     | TEST 14-02 (zielony) 5 |          |              | registered    | 2022-02-14<br>godz.13:46:20 | Marek Tomczyk | 2022-02-14<br>godz.13:46:20 | Marek Tomczyk | ۵     |
| ZSL-CSTE-3     | eTOL                   |          |              | cancelled     | 2021-10-25                  | Marek Tomczyk | 2022-01-21                  | Marek Tomczyk | _     |

Figure 10. Sample screen with the ZSL114 form

By clicking on the icon and next to the selected service in the last column - **Action** column, the ZSL111 form will be displayed (Figure 14).

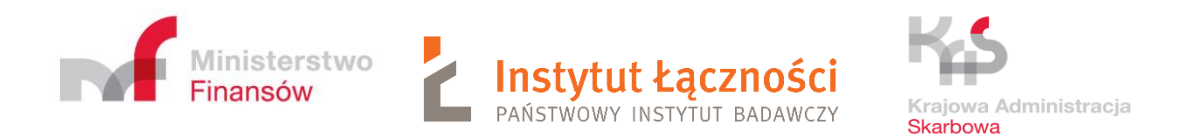

Then, by clicking on the **Add new service** button, a window will appear with the form ZSL110 - ADDITION OF A ZSL/OBU OPERATOR SERVICE (Figure 11).

| anguage: PL EN                                                                              | Session                       | Contrast: A A Font: A A A<br>will expire in: 29:25 Last successful login: 20:22-11-21 |
|---------------------------------------------------------------------------------------------|-------------------------------|---------------------------------------------------------------------------------------|
|                                                                                             | Qbis 6                        | 🖌 📃 Marek Tomczyk 🚽 📩                                                                 |
|                                                                                             | 500145 511515                 | LOGOUT                                                                                |
| MY DESKTOP SERVICES NETWORK SERVICES                                                        | FORMS SINGLE WINDOW           | NEWS HELP                                                                             |
| My cases and documents To send and drafts My services                                       | 🚢 My Data 🛛 🛔 Entity data     | 🛔 e-Documents 🛛 🛔 e-Platności                                                         |
| JESC > Services > Excise duties, gambling games, transfers and transport > SENT - Road carr | age monitoring > ZSL - 105 >  |                                                                                       |
| SL110 - ADDITION OF A ZSL/OBU OPERATOR SERVICE                                              |                               |                                                                                       |
|                                                                                             |                               | Save                                                                                  |
|                                                                                             |                               |                                                                                       |
| 1. Service type                                                                             |                               | >                                                                                     |
|                                                                                             |                               |                                                                                       |
|                                                                                             |                               |                                                                                       |
| SENT-GEO SERVICE                                                                            |                               |                                                                                       |
|                                                                                             |                               |                                                                                       |
|                                                                                             |                               |                                                                                       |
| 2. Service own name or description                                                          |                               | >                                                                                     |
| SERVICE OWN NAME OR DESCRIPTION                                                             |                               |                                                                                       |
|                                                                                             |                               |                                                                                       |
|                                                                                             |                               |                                                                                       |
| 3. IPv4 addresses from which ZSL/OBU service will transfer data to                          | the eTOLL / SENT-GEO          | >                                                                                     |
| IP ADDRESS                                                                                  |                               |                                                                                       |
| 000.000.000                                                                                 |                               |                                                                                       |
|                                                                                             |                               |                                                                                       |
| 4. A request to sign and issue a certificate for the domain indicated                       | by the ZSL/OBU service operat | xor >                                                                                 |
| CSR (CERTIFICATE SIGNING REQUEST)                                                           |                               |                                                                                       |
|                                                                                             |                               |                                                                                       |
|                                                                                             |                               |                                                                                       |
|                                                                                             |                               |                                                                                       |
|                                                                                             |                               |                                                                                       |
|                                                                                             |                               |                                                                                       |
|                                                                                             |                               | 1                                                                                     |
| please paste CSR includingBEGIN CERTIFICATE REQUEST andEND CERTIFICATE REQU                 | (EST)                         | **)                                                                                   |
| 5. Feedback communication channel                                                           |                               | >                                                                                     |
|                                                                                             |                               |                                                                                       |
| CHCĘ PODAĆ DANE DO KOMUNIKACJI ZWROTNEJ                                                     |                               |                                                                                       |
|                                                                                             |                               |                                                                                       |
| 6. Kanał komunikacji zwrotnej Oauth 2.0                                                     |                               | >                                                                                     |
| CHCĘ PODAĆ DANE DO KOMUNIKACJI ZWROTNEJ OAUTH 2.0                                           |                               |                                                                                       |
|                                                                                             |                               |                                                                                       |
| 7. Document own number                                                                      |                               | >                                                                                     |
| DOCUMENT OWN NUMBER                                                                         |                               |                                                                                       |
|                                                                                             |                               |                                                                                       |
|                                                                                             |                               |                                                                                       |
| 8 Email address for the system response                                                     |                               |                                                                                       |
| o, Enter address for the system response                                                    |                               | ,                                                                                     |
| FEEDBACK COMMUNICATION EMAIL ADDRESS                                                        |                               |                                                                                       |
|                                                                                             |                               |                                                                                       |
|                                                                                             |                               |                                                                                       |
|                                                                                             |                               | Save Back                                                                             |

Figure 11. Screen with the ZSL110 form

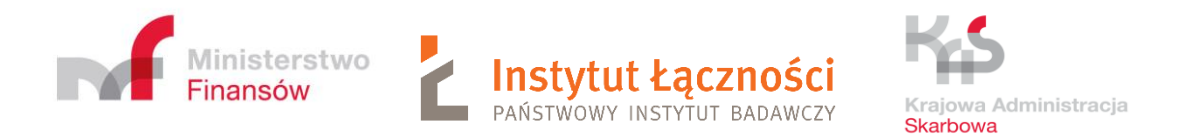

### By selecting points 5 and 6, additional fields to be filled are obtained (Figure 12).

| 5. Feedback communication channel                             |                                | > |
|---------------------------------------------------------------|--------------------------------|---|
| 🖌 CHCĘ PODAĆ DANE DO KOMUNIKACJI ZWROTNEJ                     |                                |   |
| URL ADDRESS OF THE WEB SERVICE * 🚳                            |                                |   |
| USERNAME FOR WEB SERVICE                                      | PASSWORD FOR THE WEB SERVICE @ |   |
| RETRIEVE THE FINGERPRINT OF A CERTIFICATE FOR THE WEB SERVICE |                                |   |
|                                                               |                                |   |
| 6. Kanał komunikacji zwrotnej Oauth 2.0                       |                                | > |
| CHCĘ PODAĆ DANE DO KOMUNIKACJI ZWROTNEJ OAUTH 2.0             |                                |   |
| ADRES URL GŁÓWNEGO INTERFEJSU ZWROTNEGO 🕇 🚳                   |                                |   |
| ADRES URL PRZEZNACZONY DO UZYSKANIA TOKENA * 💿                |                                |   |
| LOGIN * @                                                     | HASLO * @                      |   |
| RODZAJ UPRAWNIEŃ * 👁                                          | ZASIĘG UPRAWNIEŃ * 🛛           |   |
|                                                               |                                |   |

Figure 12. Screen with the ZSL110 form – additional fields

After correctly filling in the form, press the **Save** button. Example of filled form ZSL100 presents Figure 13.

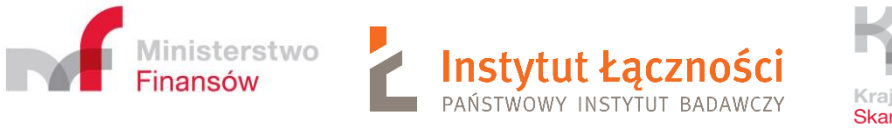

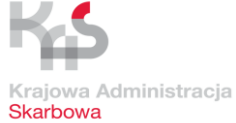

### ZSL110 - ADDITION OF A ZSL/OBU OPERATOR SERVICE

|                                                                                                    | Sav                                                                                                | e Back   |
|----------------------------------------------------------------------------------------------------|----------------------------------------------------------------------------------------------------|----------|
| 1. Service type                                                                                                    |                                                                                                    | >        |
| ETOLL SERVICE     SENT-GEO SERVICE                                                                                                    |                                                                                                    |          |
| 2. Service own name or description                                                                                                    |                                                                                                    | >        |
| SERVICE OWN NAME OR DESCRIPTION *                                                                                                    |                                                                                                    |          |
| N0VA_777                                                                                                    |                                                                                                    |          |
| 3. IPv4 addresses from which ZSL/OBU service will transfer data to the                                                                                                    | eTOLL / SENT-GEO                                                                                   | >        |
| IP ADDRESS 0 Add                                                                                                    | 1. 193.110.137.48                                                                                  | <u>i</u> |
| 4. A request to sign and issue a certificate for the domain indicated by                                                                                                    | the ZSL/OBU service operator                                                                       | >        |
| CARCENTIFICATE STRAINED REQUEST<br>BEGIN CERTIFICATE REQUEST<br>MIIFHJCCAWYCAQAwgaYxCzAJBgNVBAYTAIBMMREwDwYDVQQIDAhXQVJTW<br>MA8GA1UEBwwIV0FSU1pBV0ExKjAoBgNVBAOMIUIOU1RZVFVUIMOFwoHD<br>T800FwppD5SAtFBJQjELMAkGA1UECwwCWjYxEjAQBgNVBAAMMCUtMSU1B<br>MCIGCSqGSIb3DQEJARYV2S5rbGtrYXNhormFAaWwtcGilLnBsMIICIjANBgkqh<br>9w0BAQEFAAOCAg8AMIICCgKCAgEAzLUJWQKKWBOE12TMAp08NIqingF2s<br>xdKeZrw+D2SsBGr/DqAESKWJjbbGYrjkvM9AA+z0zwI44e3ZmhbXRwLINFDP<br>xqRMRAuWUu/026-52C0xhjDSU20STf/bqhD4b+325iy50Hm3nqlebB+V1B<br>b0ss3cZjkKTy26u21tDiwkqdSZnbhbBOn12wwzNSYXULuLebp9fCTM+KMtX<br>ZgvOzEU/2US3/OzK3JWQdaOnuXMddDFe1JJCUVNEmEKE3LwzUJZAgr+fh<br>(please paste CSR includingBEGIN CERTIFICATE REQUEST andEND CERTIFICATE REQUEST andEND CERTIFICATE REQUEST andEND CERTIFICATE REQUEST | WKFXQTER<br>DhMKEQ1pO<br>SUOFSQTEK<br>hkiG<br>SygeiHeH<br>Phe6w<br>BwqQVZr<br>XTEo+<br>AQLIX4<br>) | •        |
| 5. Feedback communication channel                                                                                                    |                                                                                                    | >        |
| CHCĘ PODAĆ DANE DO KOMUNIKACJI ZWROTNEJ                                                                                                    |                                                                                                    |          |
| 6. Kanał komunikacji zwrotnej Oauth 2.0                                                                                                    |                                                                                                    | >        |
| CHCĘ PODAĆ DANE DO KOMUNIKACJI ZWROTNEJ OAUTH 2.0                                                                                                    |                                                                                                    |          |
| 7. Document own number                                                                                                    |                                                                                                    | >        |
| DOCUMENT OWN NUMBER                                                                                                    |                                                                                                    |          |
| 8. Email address for the system response                                                                                                    |                                                                                                    | >        |
| FEEDBACK COMMUNICATION EMAIL ADDRESS                                                                                                    |                                                                                                    |          |
| e.klimasara@itl-pib.pl                                                                                                    |                                                                                                    |          |
|                                                                                                    | Sav                                                                                                | e Back   |

Figure 13. Screen with the ZSL110 form – filled form

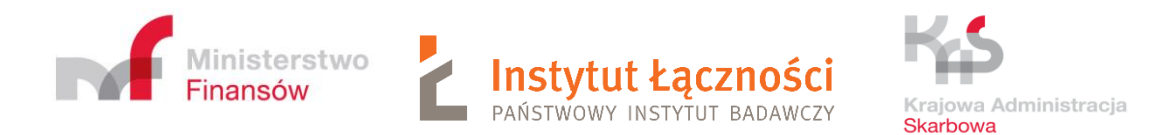

Then the form ZSL111-CONFIRMATION OF REGISTRATION OF THE ZSL / OBU OPERATOR SERVICE appears (

Figure 14). Preparation of the CSR (Certificate Signing Request) required in point 4 of the form has been discussed in detail in chapter 14.

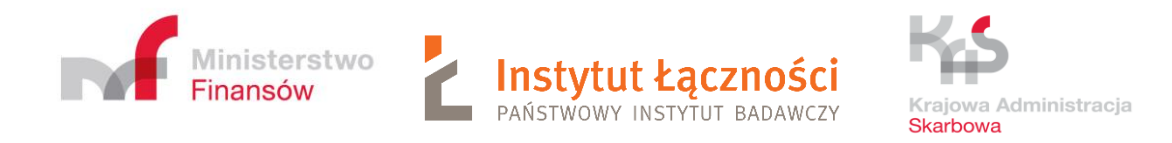

| Language: PL EN                                                                                                    |                                                                          |                                                       | 0                                                      | Contrast: A A Font:                                           |                             |
|----------------------------------------------------------------------------------------------------|--------------------------------------------------------------------------|-------------------------------------------------------|--------------------------------------------------------|---------------------------------------------------------------|-----------------------------|
|                                                                                                    |                                                                          | Obis 6                                                |                                                        | Marek Tomczyk                                                 | *                           |
| PUESL ENVIRONMENT                                                                                                    |                                                                          |                                                       |                                                        | LO                                                            | GOUT                        |
| MY DESKTOP SERVICES                                                                                                    | NETWORK SERVICES                                                         | FORMS SIN                                             | GLE WINDOW N                                           | IEWS HELP                                                     |                             |
| • • • • • • •                                                                                                    |                                                                          | • • • •                                               |                                                        |                                                               |                             |
| my cases and documents To send                                                                                             | ind drafts My services                                                   | My Data                                               | Entity data 💼 e-D                                      | Jocuments 💼 e-Plath                                           | OSCI                        |
| PUESC > Services > Excise duties, gambling games, transfe                                                                  | s and transport > SENT - Road carr                                       | iage monitoring > ZSL - 1                             | 05 >                                                   |                                                               |                             |
| _                                                                                                    |                                                                          |                                                       |                                                        |                                                               |                             |
| E                                                                                                    | lit service Cancel service                                               | Add device                                            | Delete device                                          | st of devices Print                                           | Back                        |
| ZSL111 - CONFIRMATION REGISTRATION OF                                                                                      | HE ZSL/OBU SERVICE                                                       |                                                       |                                                        |                                                               |                             |
| Service number: <b>ZSL-CSGK-0</b><br>Service status: <b>registered</b>                                                     |                                                                          |                                                       |                                                        |                                                               |                             |
| <u>SERVICE OWN NAME</u><br>NOVA_777                                                                                        |                                                                          |                                                       |                                                        |                                                               |                             |
| SERVICE TYPE                                                                                                    |                                                                          |                                                       |                                                        |                                                               |                             |
| ✓ eTOLL<br>✔ SENT-GEO                                                                                                    |                                                                          |                                                       |                                                        |                                                               |                             |
| INFORMATION ABOUT THE NOTIFICATION<br>Checksum: 1ac7739d330e388bd567382c4b3475a1ba                                         | 141432                                                                   |                                                       |                                                        |                                                               |                             |
| INFORMATION ABOUT REGISTRATION OF THE                                                                                      | SL/OBU SERVICE                                                           |                                                       |                                                        |                                                               |                             |
| Creation date: 2022-11-21 godz.11:10:07                                                                                    |                                                                          |                                                       |                                                        |                                                               |                             |
| Modification date: 2022-11-21 godz.11:31:23                                                                                |                                                                          |                                                       |                                                        |                                                               |                             |
| Modifier: Marek Tomczyk                                                                                                    |                                                                          |                                                       |                                                        |                                                               |                             |
| INFORMATION ABOUT THE ZSL/OBU SERVICE (<br>Identification type: NIP                                                        | PERATOR                                                                  |                                                       |                                                        |                                                               |                             |
| Identification number: 5970551996                                                                                          |                                                                          |                                                       |                                                        |                                                               |                             |
| URL ADDRESS OF THE ETOLL SERVICE DEDIC,<br>https://spoe-dev.il-pib.pl:8443/zsi/ssi/0f890833-cad5                           | ITED TO COMMUNICATION W<br>4efc-b785-f3a3e1cceaab                        | ITH THE ZSL/OBU SE                                    | <u>ERVICE</u>                                          |                                                               |                             |
| URL ADDRESS OF THE SENT-GEO SERVICE DE<br>https://di-test.sent.itl.waw.pl:443/0f890833-cad5-4ef                            | DICATED TO COMMUNICATIO                                                  | N WITH THE ZSL/OB                                     | <u>U SERVICE</u>                                       |                                                               |                             |
| IPV4 ADDRESSES FROM WHICH THE ZSL/OBU                                                                                      | ERVICE WILL TRANSFER DA                                                  | TA TO ETOLL / SENT                                    | -GEO SERVICE                                           |                                                               |                             |
| CLIENT CERTIFICATE ISSUED BY THE ETOLL                                                                                     | ENT-GEO CERTIFICATION CI                                                 | ENTER (ENCODED IN                                     | BASE64 FORMAT)                                         |                                                               |                             |
| LS0tLS1CRUdJTiBDRVJUSUZJQ0FURS0tLS0tCk1JSUppekNDQlhPZ0F3                                                                   | UJBZ0IDQTRZd0RRWUpLb1pJaHZjTkFRRU                                        | xCUUF3Z2U0eEN6QUpCZ05WG                               | 2kFZVEFsQk0KTVJRd0VnWURW                               | VUVFJREF0dFIYcHZkMmxsWTJ0cFr                                  | URTINRHNHQ                  |
| TFVRUNndzBTVzV6ZEhsMGRYUWd4WUhFaFdONgpibS9GbTJOcEIDMG<br>b2JtbHJJRWx1Wm05eWJXRmpIV3B1ZVdOb0IDaGEKTFRZcE1Ta3dKd11           | IVR0hGaEhOMGQyOTNIU0JKYm5OMGVYUj<br>VIFRRERDQIRSVTVVSUVkRIR5QkpWRXdn     | FkQ0JDWVdSaGQyTjZIVEU4TU<br>V2xOTUIGUmxjM1FnVEdWMIpX  | JRvR0ExVUVDd3d6CldtRnJ4WU<br>Xd2dNU0JEUVRFaApNQjhHQ1N  | JpoWkNCYVIXRjNZVzV6YjNkaGJubG<br>ixR1NJYjNEUUVKQVJZU2MyVnVkR2 | SphQ0JVWIdO<br>RsYjBCcGRH   |
| d3VkMkYzTG5Cc01CNFhEVEI5TVRFeU1URXdNVEF3Ck4xb1hEVEI6TVR<br>Xbl.akEv0md0Vk1Bb011VWxDVTESWI2CVIV1TU0Cd20ID4ppT1/EUTEv        | eU1URXdNVEF3TjFvd2dhWXhDekFKQmdO                                         | VkJBWVRBbEJNTVJFd0R3WUF                               | RWUVFJREFoWFFWSIQKV2tGW                                | VFFURVJNQThHQTFVRUJ3d0IWMEZ                                   | TVTFwQIYwR                  |
| VyYkdsdFlYTmhjbUZBYVd3dGNHbGlMbkJzTUIJQ0lqQU4KQmdrcWhraL                                                                   | 5dzBCQVFFRkFBT0NBZzhBTUIJQ0NnS0NE                                        | 3Z0VBekxVSndWUWtLV0JPRTE                              | EyVE5BcE84Tklxam5nRgoyc3llal                           | UhISHhkS2VacncrRDJTc0JHci9EcUI                                | FU0tXakpwYk                 |
| dZcmprdk05QUErejB6d2w0NGUzWm1oYlhSd0xsCk5GRFBoZTZ3eHFST<br>iaGJCT25sMnd3ek5zWXhVTHVMZWJwOWZDVE12KwpLTXRYVGVvK1pr           | JBdXZXdTAvT0UrNTJDT3hoakQ1VVowU1R<br>E90MkVVLzJVUzMvT3pLM2pXUWRhT251W    | mL2JxaEQ0YiszWjVpeVMwSG0<br>/E1kZERGZTFKSkNVeU5FbUVL  | zbnFKZWJCK1cKMUJ3cVFZWn.<br>.RTNMd3pOTEpaQWdyCitmaFFM  | .JiMHNzM2NaSmtrVHYyNnUyMXREd<br>MbFg0WINmdXc4cWdNbEVaQjFCRV   | l2txUmRTWm5<br>/MzeGdIL1J3W |
| GNCVUxwazc2TXpUUVhUbHh1d1NiWIY4ZHg0ZFFLRTMKbUpBRFduNE<br>pvZH UNDivbEEYTi I4Y04z7E9Cbb2DEzWZWESCmdoTW I6W245U22cS          | aGZSMXVINzdqeHBKdmtsVk1zajhJVFIURF                                       | V6QjFTZ25QeitrTU05TWk4ZHR                             | qSzlwSjhLdWRZVwpHYWFnUGJ                               | JCNitvUkRTeEIOSmpadINGQ2JCVzR                                 | toU05aYzE4L2                |
| TZZM2xtSFJUc0ZFMkxITENraFMwZjQ5Qlh2bgpheHZXNDFUVWFVR1Nu                                                                    | y9nWkZzL1Z4MkhXYTRiNy9heVRsOXVER1                                        | p1ZnJtQ1RqbXQweVRadVE3TT                              | h2WmlxWUtVCjluaG5ISFIYbENtr                            | a3Z3VUNBd0VBQWFPQ0FYY3dnZ07                                   | Z6TUFrR0ExV                 |
| WRFd1FDTUFBd0hRWURWUjBPQkJZRUZJc2QKVIhoaU1WTUxNdmg4Y<br>UXNHdUILbExiZm4yS2hYM1VYUWJSY0pqVXRhYUdCCjlxU0I4ekNCOER            | x1UTM5dXVnSVNhTUE0R0ExVWREd0VCL3<br>TE1Ba0dBMVVFQmhNQ1VFd3hGREFTQmo      | dRRUF3SUY0REFUQmdOVkhT<br>IOVkJBZ01DMjFoZW05M2FXVm    | VUVEREFLQmdncgpCZ0VGQIFjl<br>nphMmxsTVJFd0R3WUQKVIFRS  | jREFqQ0NBU0FHQTFVZEI3U0NBUm<br>SERBaFhZWEp6ZW1GM1IURTINRHN    | N3Z2dFVGdC<br>IHQTFVRUNnd   |
| zBTVzV6ZEhsMGRYUWd4WUhFaFdONmJtL0ZtMk5wSUMwZwpVR0hGa<br>Wx1Wm05eWJXRmpIV3B1ZVdOb0IDaGEMVEIwTVIwd0d3WIJ0KVIERRE             | hOMGQyOTNIU0JKYm5OMGVYUjFkQ0JDW<br>CUIRSVTVVSUVkRIR5QkpWRXdpVW05dmF      | VdSaGQyTjZIVEU4TURvR0ExV<br>RD0kRRVFViTUJvR0NTcUdTSW  | UVDd3d6V21GcnhZSmhaQ0JhC<br>VIzREEESkESWU5JalpBYVhScwr | IIXRjNZVzV6YjNkaGJubGphQ0JVWI                                 | dOb2JtbHJJR<br>ktyWklodmNO  |
| QVFFTEJRQURnZ1FCQURhS1RwVFZ5WHFXY3VmN29hL05jOHA3CkMz                                                                       | k9VLytMMFIHTjV3Q0tlWURxc1VLTHRISmlz                                      | b3hEbFB4elo0V3V4R3FSL1FGd                             | JGIBeXdQbDVNQXhDOTdzaW0K                               | COTZISjVIc2RoMUxoQkdIWjhValdCT                                | 3ZjbWpkZIEyN                |
| jipi onzynimu Porzecwzasowi i radalkoszstsotcagobi zbezknji Ux<br>VVBZWJzVjNiOVVDYjFPTzlZMEgvZi9hTC9YSWcKNEFwR2t5M0dCZHVrc | pyRDhlcGhSYjhrTzQ2U01lZjVJYkZKa2dhar                                     | apwaTNsY1VidDZ2ZUhVRFZpZF                             | HJMN0tXUQp5a0d2dDIUaTdRWF                              | FISUTJXa1VROWNhcjIZOWQ3THInW                                  | E5MZDY5ZzFP                 |
| RytPRXVMVmdFWXNCU3JOV0x5K1JkS21YCko1MmFna041S0JPUG9qN<br>2QUdrN3FGU0dSaHc5ZDN0eURiM0tsOUJxcqpUcm45NGtQK1pRTndYQ            | ZzQ1RqbnhHNTMwL2xTdk8zbmJOZmhYRV<br>EzWVNtV2dEa1VkQUJua2IYcDdZTzRoZGhh   | /43RUNzcmdqd3A1VXBhd2FyZ<br>UXNYbjNmV2VsSEhOSzRQNG1   | 1JyMjJPRHgKTHNDYW5zLzhUN<br>1uM1BqOFkyCndaa3JuUCtvQW(  | IzMzckFtZy9QNHJmMTNpRHE2a3Ex<br>0ySGRvdVJqbmQ2Yy9wTVoyN1dFM   | UE5FdU94ZEh<br>/kpCT2FGVk1v |
| TVdFdHZaT2NaUENMUWdsV3VDQzVybFNIUnEKWG9rdVBhMWJkTzhN                                                                       | FwN2ZPL09LcjFROWNQbUV2T0kzei8zMDFI                                       | azFwMkxwc3A2T0x2TIJ0ZUxCN                             | IW05Z3ZCNwpaUkxaeERkK3IPW                              | VDFMWIV5dXInYURHWUppQ2pSekh                                   | OdTZqeU1GM                  |
| ejVVVHNpYk5tNWtEN2VocmFGdEg0WApQaGRjUjFlZUVjYXMxVXovbFln                                                                   | zuozopocozjowizi wFTOGxBbZvzWkIMY3<br>VTZnaUo2bUtLbmVoZ1ISZnILM2JtRThmSV | uuvjvOwEprawZ5ZWVIRjgvMk<br>IJRHhNSVA1bVVHK0tnU2pYQ1I | BwCks2ZVE4ZER5Q1ImdnM5bn                               | iJTd2tLRVYwc2UyYUoxNjE4aE9jc1p                                | aovoanp5cG0r<br>ZUUFBUmZjZ0 |
| ZWZ1ICcVZZeDV4ZWpINVhwMzUKZXFCOUIzeHR0Kzkrazl3WkhuMWNw<br>rQzBZVEQ4VkNWbHVjTTVycjc1CnIMQWgwMVcyUUdhVzUwdFpGWStE\           | 21IWFdFQjBRQWInRUNMZTZhZCt5cjRiN09<br>GZuRkYyMmJYcEJzM3NSK1ZRaXZBWmJS    | YaU5kTnRKdmhWQms2U0poTA<br>S2t3c3hxeHRhYXVSUGoyUkZG   | vpsRVJ3d0s5cHRyNIZpUmt5dVN<br>SOVYKZkZCV29DMENxRDh4UWI | NUV0wyeDMxRIBjdERYZkhsQXVWR<br>Mya3d1emxPd0ZiUII1VmFiOTIXaEs4 | XVrUWZUUXM<br>WEtXZEk1K0F   |
| CMOOL CY ImphHpCCV1CIIRRYAOWAACSOnOdChCsIVONwabc7CV003                                                                     |                                                                          | und Haa M3R \$MWa673duMC+HaY                          | ACTUAL SUMPLISEIENCITID IDVIDO                         | UNDEL CUM CURCIUM CUMURNIAMO                                  | INVEVEICETIN                |

Figure 14. Sample screen with the ZSL111 form – confirmation

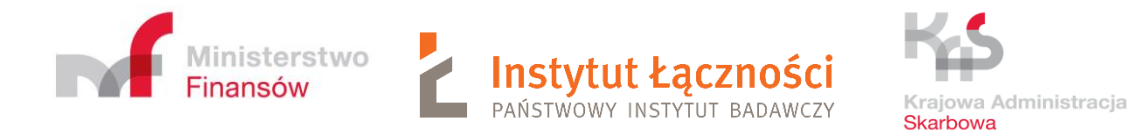

Pressing the List of devices button (Figure 10) displayed screen (Figure 15) ZSL 123 -DEVICES LIST RELATED TO THE ZSL/OBU SERVICE. The table contains the following columns: service number, technical identifier, locator number, locator pin, device status, additional information of the GPS device, etoll, sent, register and modifier. The user can search for data in the fields of service number, technical identifier, locator number and device status. Just enter the value you are looking for in the last row in the appropriate column. For device status, select the appropriate value from the drop-down list. Possible options to choose from: ALL, 0-active, 4-deleted.

| ZSL-CSFF-8                      | urz123         | Z00-AK35SP-4 | 3484 | 0           | test123  | true   | false     | Marek To<br>2022-04-2 |
|---------------------------------|----------------|--------------|------|-------------|----------|--------|-----------|-----------------------|
| ZSL-CSAM-4                      | sasasa         | Z00-AK37EZ-6 | 4306 | 0           | sasasasa | true   | true      | Marek T(<br>2022-02-2 |
| ZSL-CSAN-7                      | rtet453teer3r3 | Z00-AK37RN-1 | 9475 | 4           | eeee     | true   | true      | Marek To<br>2022-02-2 |
| ZSL-CSAN-7                      | 656546         | Z00-AK37RR-7 | 6281 | 0           | 55       | true   | true      | Marek T(<br>2022-02-2 |
| ZSL-CSAN-7                      | Z21-AW72GB-0   | Z00-AK37RS-6 | 7258 | 0           | ret464   | true   | true      | Marek To<br>2022-02-2 |
| ZSL-CSPY-5                      | caaaaa         | Z00-AK37RY-0 | 3367 | 0           | сааааа   | true   | true true |                       |
| ZSL-CSAM-4                      | zzz111         | Z00-AK37WK-9 | 4274 | 0           | zzz111   | true   | true      | Marek To<br>2022-02-2 |
| ZSL-CSAM-4                      | xxx1111        | Z00-AK37WN-6 | 2046 | 0           | xxx1111  | true   | true      | Marek T(<br>2022-02-2 |
| ZSL-CSAM-4                      | CXCXCXCX       | Z00-AK37WR-2 | 7059 | 4           | CXCXCXCX | true   | true      | Marek To<br>2022-02-2 |
| ZSL-CSFF-8                      | A0001          | Z00-AK39TF-7 | 2810 | 0           | test01   | true   | false     | Marek Tc<br>2022-05-' |
|                                 |                |              |      | WSZYSTKIE 🗸 |          |        |           |                       |
| Pozycje od 21 do 30 z 1,523 poz | ycji           |              |      |             |          | Poprze | dnia 1    | 2 3                   |

Figure 15. Sample screen with the ZSL123 form –List of devices

By electing the Edit service option (Figure 14), the ZSL112 form is obtained (Figure 16). In step 3, after entering each IP address, press the Add button. Several IP addresses can be specified. In turn, pressing the button with the selected IP number placed on the list removes it from the list (Figure 16).

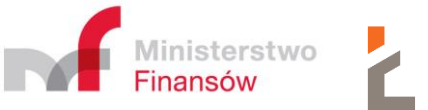

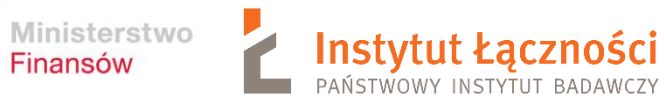

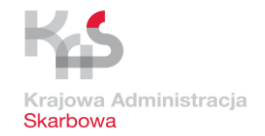

## ZSL112 - UPDATE DATA OF A ZSL/OBU OPERATOR SERVICE Back Service number ZSL-CSGK-0 1. Service type > **ETOLL SERVICE** SENT-GEO SERVICE At least one service must be checked 2. Service own name or description > SERVICE OWN NAME OR DESCRIPTION NOVA\_777 3. IPv4 addresses from which ZSL/OBU service will transfer data to the eTOLL / SENT-GEO > IP ADDRESS 🖸 Add Ê, 1. 193.110.137.48 000.000.000.000 4. A request to sign and issue a certificate for the domain indicated by the ZSL/OBU service operator > CSR (CERTIFICATE SIGNING REQUEST) 11 (please paste CSR including -----BEGIN CERTIFICATE REQUEST----- and -----END CERTIFICATE REQUEST-----) 5. Feedback communication channel > CHCĘ PODAĆ DANE DO KOMUNIKACJI ZWROTNEJ > 6. Kanał komunikacji zwrotnej Oauth 2.0 CHCĘ PODAĆ DANE DO KOMUNIKACJI ZWROTNEJ OAUTH 2.0 7. Document own number > DOCUMENT OWN NUMBER @ 8. Email address for the system response > FEEDBACK COMMUNICATION EMAIL ADDRESS Back

Figure 16. Sample screen with the ZSL112 form

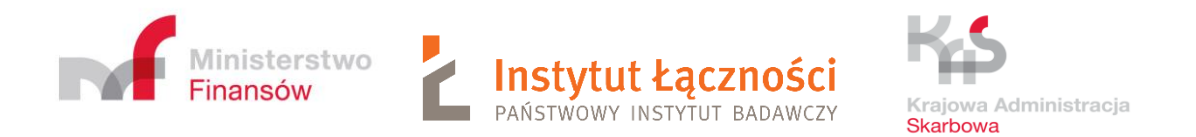

## By selecting the **Cancel service** option (Figure 14), the ZS113 form will be displayed (Figure 17).

| PUESC > Services > Excise dut | es, gambling games, transfers and transport 🗲 SENT - Road carriage monitoring 🇲 | ZSL - 105 🔉 |
|-------------------------------|---------------------------------------------------------------------------------|-------------|
| ZSL113 - CANCEL ZSL/O         | 3U OPERATOR SERVICE                                                             |             |
|                               |                                                                                 | Save        |
| Service number:               | ZSL-CSGK-0                                                                      |             |
| 1. Reason for cancel          | ng the service                                                                  | >           |
| COMMENTS TO THE NOT           | FICATION 🕲                                                                      |             |
|                               |                                                                                 |             |
|                               |                                                                                 | ĥ           |
|                               |                                                                                 |             |
| 2. Document own nu            | mber                                                                            | >           |
| DOCUMENT OWN NUMB             | R 🛛                                                                             |             |
|                               |                                                                                 |             |
|                               |                                                                                 |             |
| 3. Email address for          | the system response                                                             | >           |
| FEEDBACK COMMUNICAT           | ION EMAIL ADDRESS 🔮                                                             |             |
|                               |                                                                                 |             |
|                               |                                                                                 |             |
|                               |                                                                                 | Save Back   |

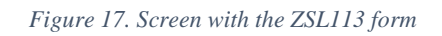

After correctly filling the form, press the **Save** button. Example of filled form presents Figure 18. The user receives confirmation of the cancellation of the ZSL / OBU service (Figure 19).

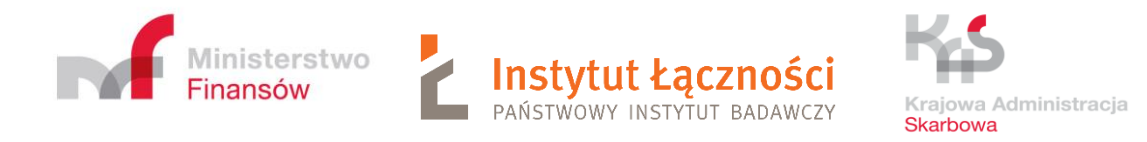

#### ZSL113 - CANCEL ZSL/OBU OPERATOR SERVICE

|                                |             |  | Save      |
|--------------------------------|-------------|--|-----------|
|                                |             |  |           |
| Service number:                | ZSL-CSGM-6  |  |           |
| 1. Reason for canceling the se | ervice      |  | >         |
| COMMENTS TO THE NOTIFICATION   | 0           |  |           |
| not <u>used</u>                |             |  |           |
|                                |             |  |           |
| 2. Document own number         |             |  | >         |
| DOCUMENT OWN NUMBER            |             |  |           |
|                                |             |  |           |
|                                |             |  |           |
| 3. Email address for the syste | em response |  | >         |
| FEEDBACK COMMUNICATION EMAIL   | ADDRESS 🕖   |  |           |
| e.klimasara@itl-pib.pl         |             |  |           |
|                                |             |  |           |
|                                |             |  | Save Back |

Figure 18. Sample screen with service cancellation - form ZSL113

Death

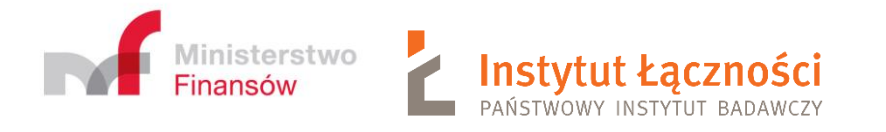

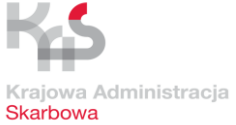

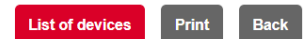

## ZSL111 - CONFIRMATION REGISTRATION OF THE ZSL/OBU SERVICE

Service number: **ZSL-CSGM-6** Service status: **cancelled** 

SERVICE OWN NAME

SERVICE TYPE □ eTOLL ☑ SENT-GEO

INFORMATION ABOUT THE NOTIFICATION Checksum: 3a3dab03fc96cc1c11b871546867cff34c2d747d

INFORMATION ABOUT REGISTRATION OF THE ZSL/OBU SERVICE

Creation date: 2022-11-22 godz.11:05:05 Creator: Marek Tomczyk Modification date: 2022-11-22 godz.11:25:56 Modifier: Marek Tomczyk

INFORMATION ABOUT THE ZSL/OBU SERVICE OPERATOR

Identification type: NIP Identification number: 5970551996

URL ADDRESS OF THE ETOLL SERVICE DEDICATED TO COMMUNICATION WITH THE ZSL/OBU SERVICE https://spoe-dev.il-pib.pi:8443/zsl/ssl/c102acec-049a-437b-abb4-9bf04522f9d0

URL ADDRESS OF THE SENT-GEO SERVICE DEDICATED TO COMMUNICATION WITH THE ZSL/OBU SERVICE https://di-test.sent.itl.waw.pl:443/c102acec-049a-437b-abb4-9bf04522f9d0

IPV4 ADDRESSES FROM WHICH THE ZSL/OBU SERVICE WILL TRANSFER DATA TO ETOLL / SENT-GEO SERVICE IP:193.110.137.48

CLIENT CERTIFICATE ISSUED BY THE ETOLL / SENT-GEO CERTIFICATION CENTER (ENCODED IN BASE64 FORMAT)

L SOLS 1.C RUd JTIBDRV JU SUZJQOFUR SOIL SOIC K1 J SUppekNDQIhP20F3 SUJBZOIDQT Rnd0RRWUp L b1pJaHZT kF RR Ux C UUF 32 ZU0e EN6QUp C 206WQ kF ZV EF a QkoKT VJ Rd0vnWURWUVF JREF0dFIY-cHZMmxaWT J0cFpURTINRHNHQ TY VRUndzBT V24/82EhMGRYUW44WUHF aF d0 Ngpib Soft J Oc EIDMG dW Rohe GaEnOMG QOY THU JU JY m5 GMG VY UJF KAO JDW V36 GOY JZ VE UTU RV R0E-KVU DV d3dC LiftR-J AWU DpWnK CY VIR, NJ RZV VSY JNkaG JubGAT RD0 J SY M5 GMG VY UJF KAO JDW V36 GOY JZ VE UTU RV R0E-KVU DV d3dC LiftR-J AWU DpWnK CY VIR, NJ RZV VSY JNkaG JubGAT RD0 J SY M5 GWG KW JF KAO SHO JDW JF KAO SHO JDW JF KAO SHO JF KAO SHO JDW JF KAO SHO JDW JF KAO SHO JDW JF KAO SHO JDW JF KAO SHO JF KAO SHO JF KAO SH

Figure 19. Sample screen with form ZSL111- confirmation registration of the ZSL/OBU service-cancelled service

After selecting the **Add device** (Figure 14) option, a window with ZSL120 form will be displayed (Figure 20).

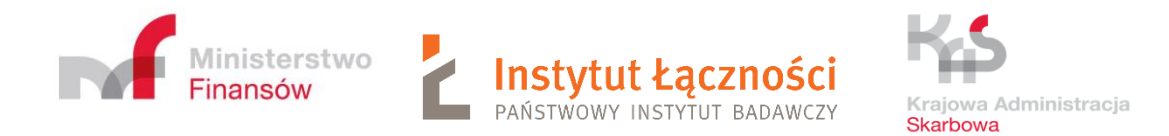

PUESC > Services > Excise duties, gambling games, transfers and transport > SENT - Road carriage monitoring > ZSL - 105 >

#### ZSL120 - ADDITION OR REMOVAL OF THE GPS DEVICES RELATED TO ZSL/OBU SERVICE

| Data import from XML file                                                                            | >    |
|----------------------------------------------------------------------------------------------------|------|
| LOAD XML FILE Ø                                                                                      |      |
| Load data                                                                                            |      |
| Possibility to load previously prepared XML file with the possibility of further editing or changes. |      |
| Save                                                                                                 | Back |
| 1. GPS devices related to ZSL/OBU service                                                            | >    |
|                                                                                                    |      |
| TECHNICAL IDENTIFIER OF THE GPS DEVICE ADDITIONAL INFORMATION OF THE GPS DEVICE                      |      |
|                                                                                                    |      |
| 2. Document own number                                                                               | >    |
|                                                                                                    |      |
|                                                                                                    |      |
|                                                                                                    |      |
| 3. Email address for the system response                                                             | >    |
| FEEDBACK COMMUNICATION EMAIL ADDRESS                                                                 |      |
|                                                                                                    |      |
| 4. Feedback communication channel                                                                    | >    |
| CHCĘ PODAĆ DANE DO KOMUNIKACJI ZWROTNEJ                                                              |      |
| Save                                                                                                 | Back |

Figure 20. Screen with the ZSL120 form – addition GPS devices

In field **Data import from XML file**, by clicking the **Load data** button, you can import GPS devices to be added from an XML file compliant with the ZSL120 schema (Figure 20). The user selects the appropriate XML file and presses the **Load data** button and next **Save** button.

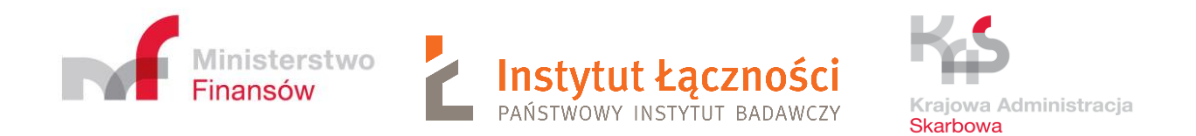

In step 1 - GPS devices related to ZSL/OBU service after filling in the fields: Technical identifier of the GPS device and Additional information about the GPS device, press the icon O. By selecting point 4, are obtained additional fields to be filled (Figure 21).

| 4. Feedback communication channel                             | >                            |
|---------------------------------------------------------------|------------------------------|
| 🖌 CHCĘ PODAĆ DANE DO KOMUNIKACJI ZWROTNEJ                     |                              |
| URL ADDRESS OF THE WEB SERVICE * @                            |                              |
| USERNAME FOR WEB SERVICE                                      | PASSWORD FOR THE WEB SERVICE |
| RETRIEVE THE FINGERPRINT OF A CERTIFICATE FOR THE WEB SERVICE |                              |
|                                                               |                              |

Figure 21. Screen with the ZSL120 form with additional fields

After correctly filling in the form and clicking the **Save** button, the ZSL121 form will appear (Figure 23). Example of filled form ZSL121 presents Figure 22.

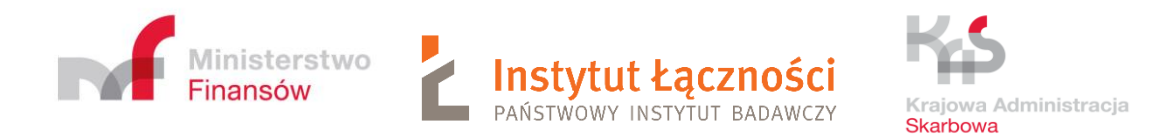

### ZSL120 - ADDITION OR REMOVAL OF THE GPS DEVICES RELATED TO ZSL/OBU SERVICE

| Data import from XML file                                                           |                          |      | >    |
|-------------------------------------------------------------------------------------|--------------------------|------|------|
| LOAD XML FILE 📀                                                                     |                          |      |      |
| Load data                                                                           |                          |      |      |
| Possibility to load previously prepared XML file with the possibility of further en | liting or changes.       |      |      |
|                                                                                     |                          |      |      |
|                                                                                     |                          | Save | Васк |
| 1. GPS devices related to ZSL/OBU service                                           |                          |      | >    |
|                                                                                     |                          |      |      |
| 1. ABC_12345678                                                                     | new                      | Ē,   |      |
| TECHNICAL IDENTIFIER OF THE GPS DEVICE ADDITIONAL INFOR                             | MATION OF THE GPS DEVICE |      |      |
| 2. Document own number                                                              |                          |      | >    |
|                                                                                     |                          |      |      |
|                                                                                     |                          |      |      |
|                                                                                     |                          |      |      |
| 3. Email address for the system response                                            |                          |      | >    |
| FEEDBACK COMMUNICATION EMAIL ADDRESS                                                |                          |      |      |
| e.klimasara@itl-pib.pl                                                              |                          |      |      |
|                                                                                     |                          |      |      |
| 4. Feedback communication channel                                                   |                          |      | >    |
| CHCĘ PODAĆ DANE DO KOMUNIKACJI ZWROTNEJ                                             |                          |      |      |
|                                                                                     |                          |      |      |

### Figure 22. Screen with the ZSL120 – addition GPS device filled form

Then the completes the ZSL120 form with the remaining data and presses the **Save** button. As a result, the form ZSL121 - Confirmation of registration of GPS devices is displayed (Figure 23).

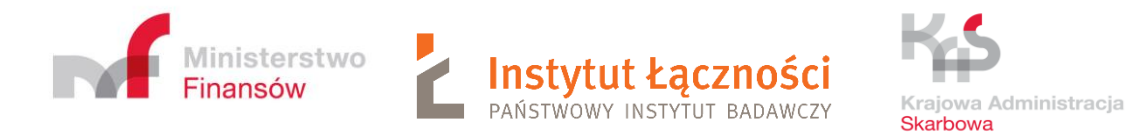

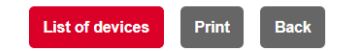

ZSL121 - CONFIRMATION OF REGISTRATION OR DELETION OF GPS DEVICES RELATED TO THE ZSL/OBU SERVICE Service number: ZSL-CSGK-0

INFORMATION ABOUT THE NOTIFICATION

Checksum: bee27db6b4e901e681f0d2846188cdb9a2fbaa90

INFORMATION ABOUT THE THE ZSL/OBU SERVICE OPERATOR

Identification type: NIP Identification number: 5970551996

### LIST OF GPS DEVICES REGISTERED IN ZSL/OBU SERVICE

| Service<br>number: | GPS device<br>technical<br>identifier | GPS locator<br>number | GPS locator<br>PIN | Device status   | Additional<br>information<br>about device | eTOLL | SENT | Creation date               | Creator       | Modification<br>date | Modifier |
|--------------------|---------------------------------------|-----------------------|--------------------|-----------------|-------------------------------------------|-------|------|-----------------------------|---------------|----------------------|----------|
| ZSL-CSGK-<br>0     | ABC_12345678                          | Z00-<br>AK54NX-2      | 4511               | ZSLStatusValue1 | new                                       |       |      | 2022-11-22<br>godz.08:11:32 | Marek Tomczyk |                      |          |

Figure 23. Sample screen with the ZSL121 form – confirmation - list of GPS devices registered in ZSL/OBU service

After selecting the **Delete Devices** (Figure 14) option, the ZSL120 form is displayed (Figure 24).

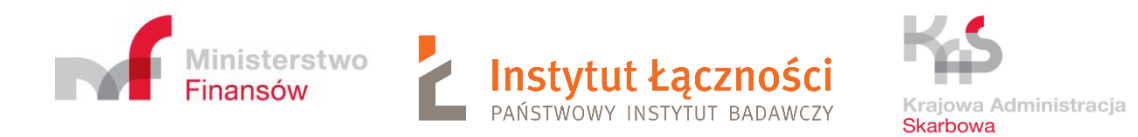

#### PUESC > Services > Excise duties, gambling games, transfers and transport > SENT - Road carriage monitoring > ZSL - 105 >

ZSL120 - ADDITION OR REMOVAL OF THE GPS DEVICES RELATED TO ZSL/OBU SERVICE

| Data import from XML file                                                                            | >         |
|----------------------------------------------------------------------------------------------------|-----------|
| LOAD XML FILE 🞯                                                                                      |           |
| Load data                                                                                            |           |
| Possibility to load previously prepared XML file with the possibility of further editing or changes. |           |
|                                                                                                    |           |
|                                                                                                    | Save Back |
| 1. GPS devices related to ZSL/OBU service                                                            | >         |
|                                                                                                    |           |
| TECHNICAL IDENTIFIER OF THE GPS DEVICE                                                               |           |
|                                                                                                    |           |
| 2. Document own number                                                                               | >         |
| DOCUMENT OWN NUMBER (                                                                                |           |
|                                                                                                    |           |
|                                                                                                    |           |
| 3. Email address for the system response                                                             | >         |
| FEEDBACK COMMUNICATION EMAIL ADDRESS                                                                 |           |
|                                                                                                    |           |
| 4. Feedback communication channel                                                                    | >         |
| CHCĘ PODAĆ DANE DO KOMUNIKACJI ZWROTNEJ                                                              |           |
|                                                                                                    | Save Back |

Figure 24. Screen with the ZSL120 form - removal GPS devices

By clicking the **Load data** button in field **Data import form XML file**, you can import GPS devices to be removed from the XML file compliant with the ZSL120 schema. Next press **Save** button.

In step 1 - GPS devices related to ZSL/OBU service, after filling in the fields of the **TECHNICAL IDENTIFIER OF THE GPS DEVICE**, press the icon  $\bigcirc$ . After correctly

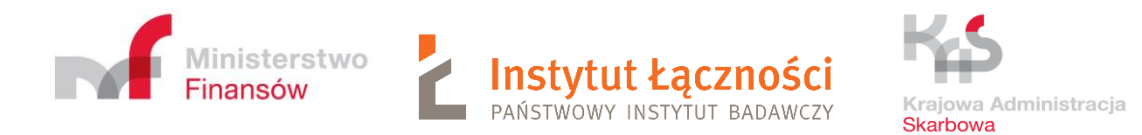

## filling in the form and clicking the **Save** button, the ZSL121 form - confirmation of deletion GPS devices will appear (Figure 25).

|                                                                                                    |                                       |                       |                    |                  |                                           |       |      |               | List of | devices              | Print Ba | ck |
|----------------------------------------------------------------------------------------------------|---------------------------------------|-----------------------|--------------------|------------------|-------------------------------------------|-------|------|---------------|---------|----------------------|----------|----|
| ZSL121 - CONFIRMATION OF REGISTRATION OR DELETION OF GPS DEVICES RELATED TO THE ZSL/OBU SERVICE                  |                                       |                       |                    |                  |                                           |       |      |               |         |                      |          |    |
| Service number: 25L-CSGR-0 INFORMATION ABOUT THE NOTIFICATION Checksum: 6c5bba62215b1307696ea53eb24b91e6389b563e |                                       |                       |                    |                  |                                           |       |      |               |         |                      |          |    |
| INFORMATIO                                                                                                    | PN ABOUT THE                          | THE ZSL/O             | BU SERVICE         | OPERATOR         | 2                                         |       |      |               |         |                      |          |    |
| LIST OF GPS                                                                                                    | DEVICES DEL                           | ETED FROM             | 1 THE ZSL/O        | BU SERVICE       | <u>.</u>                                  |       | 1    |               |         |                      |          |    |
| Service<br>number:                                                                                               | GPS device<br>technical<br>identifier | GPS locator<br>number | GPS locator<br>PIN | Device<br>status | Additional<br>information<br>about device | eTOLL | SENT | Creation date | Creator | Modification<br>date | Modifier |    |
| ZSL-CSGK-                                                                                                    | XZP_21740093                          |                       |                    |                  |                                           |       |      |               |         |                      |          |    |

Figure 25. Sample screen with the ZSL121 form – confirmation - list of GPS devices deleted from the ZSL/OBU service

## By selecting the option **List of devices** (Figure 14), the user obtains the form ZSL123 - LIST OF GPS DEVICES ASSOCIATED WITH THE ZSL / OBU SERVICE.

| ZSL-CSGK-0                    | XZP_21740093              | Z00-AK54MA-4 | 6424 | 4           | new                | true | true | Marek To<br>2022-11-2 |
|-------------------------------|---------------------------|--------------|------|-------------|--------------------|------|------|-----------------------|
| ZSL-CSGK-0                    | BCW_5877732               | Z00-AK54MP-9 | 2563 | 0           | new                |      | true | Marek To<br>2022-11-2 |
| ZSL-CSGK-0                    | 0 ABC1234567 Z00-AK54NR-8 |              | 7364 | 0           | nowe<br>urządzenie | true | true | Marek To<br>2022-11-2 |
| ZSL-CSGK-0                    | ABC_12345678              | Z00-AK54NX-2 | 4511 | 0           | new                | true | true | Marek T(<br>2022-11-2 |
| ZSL-CSGK-0                    | GHW_47844210              | Z00-AK54NZ-0 | 1805 | 0           | new                | true | true | Marek To<br>2022-11-2 |
| ZSL-CSGK-0                    |                           |              |      | WSZYSTKIE 🗸 |                    |      |      |                       |
| Pozycje od 1 do 5 z 5 pozycji |                           |              |      |             |                    |      |      |                       |

3.22.39, Serwer: 152

Figure 26). On the other hand, the **Print** option allows you to print the Device List.

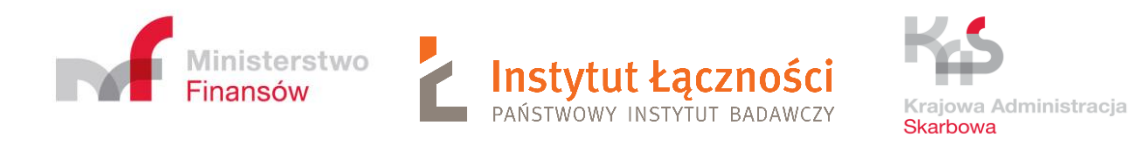

| I.                            | I                            | 1            | I    | I           | I.                 | I    |      | 1                    |
|-------------------------------|------------------------------|--------------|------|-------------|--------------------|------|------|----------------------|
| ZSL-CSGK-0                    | XZP_21740093                 | Z00-AK54MA-4 | 6424 | 4           | new                | true | true | Marek T<br>2022-11-: |
| ZSL-CSGK-0                    | BCW_5877732                  | Z00-AK54MP-9 | 2563 | 0           | new                | true | true | Marek T<br>2022-11-  |
| ZSL-CSGK-0                    | GK-0 ABC1234567 Z00-AK54NR-8 |              | 7364 | 0           | nowe<br>urządzenie | true | true | Marek T<br>2022-11-  |
| ZSL-CSGK-0                    | ABC_12345678                 | Z00-AK54NX-2 | 4511 | 0           | new                | true | true | Marek T<br>2022-11-: |
| ZSL-CSGK-0                    | GHW_47844210                 | Z00-AK54NZ-0 | 1805 | 0           | new                | true | true | Marek T<br>2022-11-  |
| ZSL-CSGK-0                    |                              |              |      | WSZYSTKIE 🗸 |                    |      |      |                      |
| Pozycje od 1 do 5 z 5 pozycji |                              |              |      |             |                    |      |      |                      |
| 3 22 30 Serwar 152            |                              |              |      |             |                    |      |      |                      |
| J.ZZ.JJ, SELWELLIJZ           |                              |              |      |             |                    |      |      |                      |

### Figure 26. Sample screen with Form ZSL123

The table contains the following columns: service number, technical identifier, locator number, locator pin, device status, additional information of the GPS device, etoll, sent, register and modifier. The user can set up a search filter by fields: technical identifier, locator number and device status. Device status options: ALL, 0-active, 4-removed.

By pressing the button (in the last column next to the selected device, you can remove it from the system (Figure 27).

| P_21740093 | Z00-AK54MA-4          | 6424 | 4           | new                | true | true | Marek Tomczyk<br>2022-11-22 07:26 | Marek Tomczyk<br>2022-11-22 07:51 |  |   |
|------------|-----------------------|------|-------------|--------------------|------|------|-----------------------------------|-----------------------------------|--|---|
| W_5877732  | Z00-AK54MP-9          | 2563 | 0           | new                | true | true | Marek Tomczyk<br>2022-11-25 06:25 |                                   |  | ۲ |
| 3C1234567  | Z00-AK54NR-8          | 7364 | 0           | nowe<br>urządzenie | true | true | Marek Tomczyk<br>2022-11-21 10:31 |                                   |  | ۲ |
| C_12345678 | Z00-AK54NX-2          | 4511 | 0           | new                | true | true | Marek Tomczyk<br>2022-11-22 07:11 |                                   |  | ۲ |
| W_47844210 | Z00-AK54NZ-0          | 1805 | 0           | new                | true | true | Marek Tomczyk<br>2022-11-22 07:26 |                                   |  | ۲ |
|            |                       |      | WSZYSTKIE 🗸 |                    |      |      |                                   |                                   |  |   |
|            | Poprzednia 1 Następna |      |             |                    |      |      |                                   |                                   |  |   |
| 4          |                       |      |             |                    |      |      |                                   |                                   |  | • |

Figure 27. Sample screen with Form ZSL123- list of devices associated with the service - visible button 😢

A message will then be displayed asking for confirmation of removing the GPS device from the system. By pressing the YES button the device will be removed. In case of resignation, press the NO button.

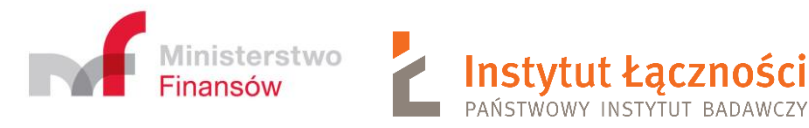

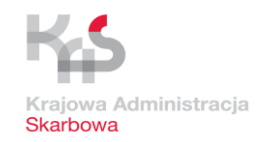

4 Registration of the location data transmission service by the Operator of the ZSL on behalf of (in favor of) the Carrier in SENT on PUESC

This phase consists of the following steps:

- a. Operator provides:
  - 1. server's IPv4 addresses of these servers which will provide geolocation data delivery to SENT GEO module within registered ZSL service,
  - 2. SSL/TLS certificate request for clients (one SSL/TLS client certificate for all) which will provide geolocation data delivery to SENT GEO module,
  - 3. contact date (e-mail address and phone number) which will be used by Operator server's administrator for technical help or contact.
- b. Operator receives:
  - 1. the number of the ZSL service for registered geolocation data delivery ZSL service (registered service, registered ZSL service),
  - 2. authorization password assigned to the ZSL service for operations performed by the Service Provider,
  - 3. service related SENT GEO module data interface URL address provided by SENT GEO module exclusively for registered geolocation data delivery service, ZSL will send geolocation data to this SENT GEO module data interface URL address within registered service,
  - 4. client SSL/TLS certificate which has been used by ZSL Operator for data delivery authentication.

### Note I: ZSL Operator becomes registered ZSL service Operator.

Note II: ZSL Operator register one geolocation data delivery service for one client (Carrier), or one service to support many Carriers. The ZSL operator can register any number of ZSL services.

# 5 Transmission by the Carrier of the ZSL Operator of the list of the technical identifiers of registered location devices

The carrier provides the ZSL Operator a list of technical identifiers of GPS devices and possibly additional information about the devices.

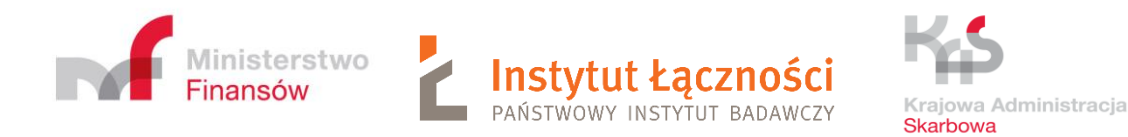

## 6 Information provided by the ZSL Operator to the Carrier

The ZSL Operator provides the Carrier the Operator's ZSL Service Number, Locator Numbers associated with the technical identifiers of geolocation devices.

# 7 Transmission of location data by the ZSL Operator to SENT GEO from devices indicated by the Carrier

Registered ZSL service Operator starts to delivery geolocation data for Carrier selected geolocation devices (see phase 5) to SENT GEO module data interface, geolocation data are delivered with:

- the URL address provided by SENT during ZSL service registration (Chapter 4 step b.3),
- HTTPS protocol and SSL/TLS client certificate authorisation, registered ZSL service Operator uses SSL/TLS client certificate provided by SENT during ZSL service registration or the renewed on (Chapter 4 step b.4),
- REST mechanism and HTTP POST method, send geolocation data as JSON data structures which are compatible with provided current JSON schema.

## 8 Sgdi\_rest\_request\_schema\_v\_0\_61.json

From April 1, 2019, issue 0.61 of the JSON scheme (sgdi\_rest\_request\_schema\_v\_0\_61.json) applies.

The introduced changes concern the rejection of data whose coordinates are from outside of Poland. Rules presents Table 1.

| Rule code | Rule               | Comments                                                    |  |  |
|-----------|--------------------|-------------------------------------------------------------|--|--|
| B-W06     | if lon < 14.116667 | Data rejection when the longitude is less than              |  |  |
|           |                    | 14.116667. Refers to the western border.                    |  |  |
| B-S06     | if lat <49.0       | Data rejection when latitude is less than 49.0. It concerns |  |  |
|           |                    | the southern border.                                        |  |  |
| B-E06     | if lon>24.15       | Rejection of data when the longitude is less than 24.15     |  |  |
|           |                    | applies to the eastern border                               |  |  |

Table 1 Rules for rejecting data from outside Poland

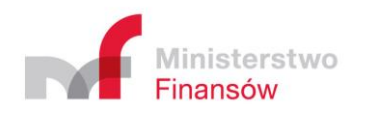

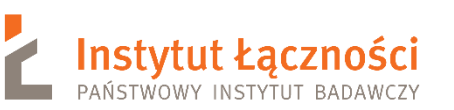

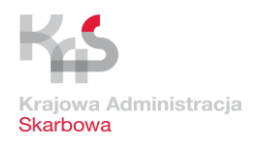

| B-N06    | if lat > 54.835778                                                                         | Data rejection when the latitude is greater than 54.835778. Refers to the northern border. |
|----------|--------------------------------------------------------------------------------------------|--------------------------------------------------------------------------------------------|
| L-SSW-CZ | Ifthegeographicalcoordinatesmeetthecondition:54.9 - lat - 0.3 * lon > 0                    | Data rejection in the south-west.<br>It applies to the border with the Czech Republic.     |
| L-ESE-UA | If the geographical<br>coordinates meet the<br>condition:<br>1.25 * lon + 20.375 - lat > 0 | Data rejection in the south-east.<br>Applies to the border with Ukraine.                   |
| S-NE-RU  | If the geographical<br>coordinates meet the<br>condition:<br>lon > 19 AND lat > 54.5       | Rejection on data in the north-east. Applies to the border with the Russian Federation.    |

The data is transferred in the form of a JSON table, in which individual elements are JSON objects containing individual waypoints. The description of individual fields, validation rules and field information in Schema  $v_0_{61}$  presents Table 2.

### Table 2. Schema\_v\_0\_61

| Name | Description                                                                                                    | Validation rule                                                                                                    | Required |
|------|----------------------------------------------------------------------------------------------------|----------------------------------------------------------------------------------------------------|----------|
| id   | The unique identifier of the record<br>in the source system, the variable<br>used for verification purposes<br>during the testing period.                                                                                                    | "type": "string",<br>minLength": 1,"maxLength": 32,<br>"examples": ["1", "1960472"]                                                                                                    | No       |
| dev  | The unique identifier of the locator,<br>the maximum length of 50<br>characters is allowed, small and<br>uppercase Latin letters are allowed<br>from the ranges (a-z) and (A-Z),<br>digits (0-9), hyphen-minus (-),<br>underscore) (_), which are a subset<br>of the ASCI characters (American<br>Standard Code for Information<br>Interchange). The size of letters is<br>not distinguished. | "type": "string", "minLength": 1,<br>"maxLength": 50,<br>"pattern": "^[a-zA-Z0-9\\]{1,50}\$",<br>"examples": ["00000000000B1",<br>"35A058060495422C7934"]                              | Yes      |
| lat  | Latitude taken from the GPS<br>transmitter, WGS reference system<br>84, recommended minimum<br>number of decimal places: 6,<br>maximum number of decimal places<br>allowed: 10.                                                                                                    | "type": "number", "minimum": -90.0,<br>"maximum": 90.0,<br>"multipleOf": 0.0000000001,<br>"examples": [52.0375868826,<br>52.172644]<br>Rules for rejecting data from outside<br>Poland | Yes      |

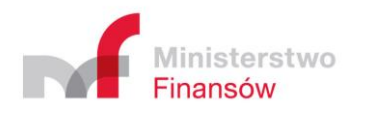

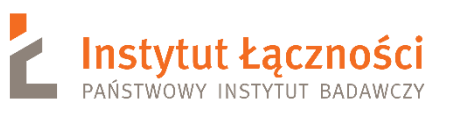

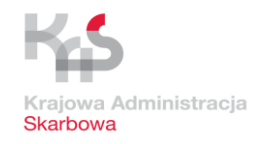

| lon | Longitude taken from the GPS<br>transmitter, WGS reference system<br>84, recommended minimum<br>number of decimal places: 6,<br>maximum number of decimal places<br>allowed: 10.                                                                                                    | type": "number", "minimum": -180.0,<br>"maximum": 180.0,<br>"multipleOf": 0.0000000001,<br>"examples": [21.1956136,<br>20.026094]<br>Rules for rejecting data from outside<br>Poland | Yes |
|-----|----------------------------------------------------------------------------------------------------|----------------------------------------------------------------------------------------------------|-----|
| alt | Ellipsoidal height taken from the<br>GPS transmitter, unit [m], maximum<br>number of decimal places allowed:<br>2.                                                                                                    | "type": ["number", "null"],<br>"minimum": -1000.0,<br>"maximum": 4000.0,<br>"multipleOf": 0.01,<br>"examples": [10.0, 200.02]                                                        | No  |
| tsp | Timestamp includes date and time<br>taken from the GPS transmitter,<br>associated with the geographical<br>position of the record, UTC time<br>zone, SENT GEO timestamp is similar<br>to Epoch / Unix Timestamp, but<br>given to the microsecond (16 digits),<br>this is the number of microseconds<br>that have passed since 00:00:00<br>Coordinated Universal Time (UTC),<br>Thursday, 1 January 1970, the<br>minimum value indicates<br>2017.09.20 00:00:00 UTC, integer. | type": "integer", "minimum":<br>150586560000000, "examples":<br>[150608662300000,<br>1511273867317000]                                                                               | Yes |
| spd | Movement speed taken from the<br>GPS transmitter - unit [m/s],<br>maximum number of decimal places<br>allowed: 2, maximum allowed<br>speed: 56.00 [m/s].                                                                                                    | "type": "number", "minimum": 0.0,<br>"maximum": 56.0, "multipleOf": 0.01,<br>"examples": [3.21, 20.0]                                                                                | Yes |
| acc | Location accuracy taken from the<br>GPS transmitter - circle radius in<br>meters, maximum number of<br>decimal places allowed: 2.                                                                                                    | "type": "number",<br>"minimum": 0.0,<br>"multipleOf": 0.01,<br>"examples": [10.14, 30.0]                                                                                             | Yes |
| brg | Azimuth - unit [grade], maximum<br>number of decimal places allowed:<br>2.                                                                                                    | "type": "number",<br>"minimum": 0.0,<br>"maximum": 360.0,<br>"multipleOf": 0.01,<br>"examples": [40.14, 230.0]                                                                       | Yes |

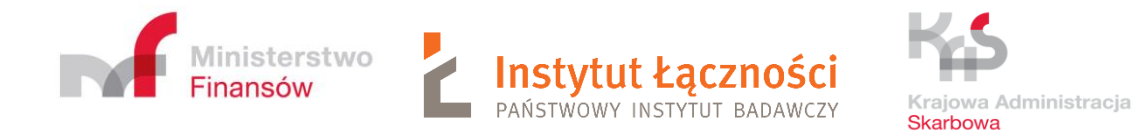

## 9 Method of data transfer

Data for the SENT GEO data interface is transmitted using the REST mechanism using HTTPS and the HTTP POST method. Transmitted data should be included in the JSON structure in accordance with the JSON scheme constituting an attachment to this document. Each data sample collected during a single measurement that contains data (geographical coordinates of the means of transport - latitude and longitude, vehicle speed, azimuth of the transport mode, satellite data transmission error - location accuracy, ellipsoidal height) collected at the same time (date and time of acquisition coordinates - a time stamp containing the date and time) is passed as a single JSON object. In order to limit the number of transferred data packets, data from one vehicle or from different vehicles stored within a JSON table can contain from 1 (verbally one) to 500 (in words five hundred) JSON objects. The maximum allowable size of a single packet in bytes is 500 KB (say 500 Kilobyte).

## 10 Security of transmitted data

Currently, data transmission to the SENT GEO interface is carried out only with the use of certificates. The security set includes a dedicated URL interface + access restriction for indicated IP + SSL / TLS + authorizations using the SSL / TLS client certificate.

## 11 Validation of data – duties on the part of ZSL Operator

The operator is required to validate the data packet using the currently valid JSON scheme before proceeding with its transmission to the SENT GEO data interface. Validation should be carried out using software that supports validation based on schemas in accordance with the version of the JSON Schema specification given in the currently binding JSON Schema of the SENT GEO data interface. The currently valid JSON diagram of the SENT GEO data interface is in agreement with the Schema JSON Draft-061 specification.

## 12 Data validation – list of messages

Regarding data validation, the basic rule is that any unrecognized packet should be re-sent unless it conflicts with JSON Schema, then it should be corrected (if possible) and re-sent (packets) irreplaceable should be omitted). This should be done in accordance with the HTTP code provided (https://en.wikipedia.org/wiki/List\_of\_HTTP\_status\_codes).

Table 3 contains the most common messages in the data validation process.

Table 3. List of frequently appearing messages

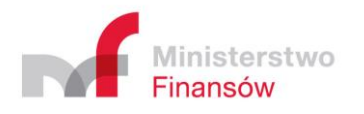

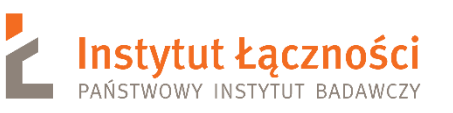

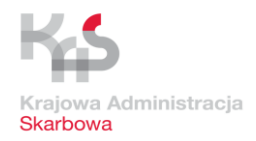

| Message                                | Rule/Warning                                                | Operator action          |
|----------------------------------------|-------------------------------------------------------------|--------------------------|
| HTTP 200                               | confirmation of correct validation of the sent              | Not required.            |
| JSON:                                  | JSON package                                                |                          |
| {"result": "OK"}                       |                                                             |                          |
| HTTP 200                               | Verification of transmitted data. The data has              | Check the correctness of |
| JSON:                                  | been accepted by the system.                                | the transmitted data.    |
| {"result": "OK"}                       | Example:                                                    |                          |
| with warning                           | "warning":                                                  |                          |
|                                        | {                                                           |                          |
|                                        | "tsp": 150586560000001,                                     |                          |
|                                        | "msg": "The timestamp value is from the                     |                          |
|                                        | past. ,<br>"code": "tsp-past"                               |                          |
|                                        | "dev" <sup>•</sup> "A19-A737WW-0"                           |                          |
|                                        | "now": 1546728686549000.                                    |                          |
|                                        | "action": "pass"                                            |                          |
|                                        | }                                                           |                          |
| HTTP 200                               | Verification of transmitted data. The data was              | Check the correctness of |
| JSON:                                  | rejected by the system.                                     | the transmitted data.    |
| {"result": "OK"}                       | Example:                                                    |                          |
| with warning                           | {                                                           |                          |
|                                        | "msg": "Unknown device. Expecting technical                 |                          |
|                                        | identifier, found something similar to GPS device           |                          |
|                                        | number.",                                                   |                          |
|                                        | "dev": "A19-A737WW-0"                                       |                          |
|                                        | "action": "drop"                                            |                          |
|                                        | },                                                          |                          |
|                                        |                                                             |                          |
| HTTP 200                               | Verification of transmitted data. The data was              | Check the correctness of |
| JSON:                                  | rejected by the system.                                     | the transmitted data.    |
| {"result": "OK"}                       | Example:                                                    |                          |
| with warning                           | {                                                           |                          |
|                                        | "msg": "Unknown device.",                                   |                          |
|                                        | "code": "dev-unknown",                                      |                          |
|                                        | "dev": "identyfikator1",                                    |                          |
|                                        | "action": "drop"                                            |                          |
|                                        | <i>},</i><br>Varification of transmitted data. The data has | Chack the correctness of |
|                                        | been accepted by the system                                 | the transmitted data     |
| יירסגעו±"י "∩וע"ו<br>{"רסגעו±"י "∩וע"ו | Evample.                                                    |                          |
| with warning                           |                                                             |                          |
|                                        | "tsp": 250586560000002.                                     |                          |
|                                        | "msg": "The timestamp value is from the                     |                          |
|                                        | future.",                                                   |                          |
|                                        | "code": "tsp-future",                                       |                          |
|                                        | "dev" <sup>.</sup> "1"                                      |                          |

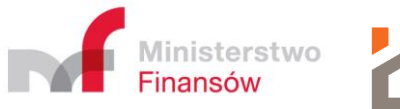

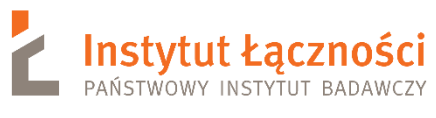

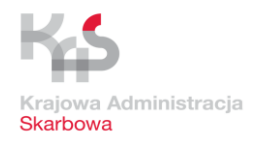

|                  | "now": 1546728686549000,                                                                                |                                                               |
|------------------|----------------------------------------------------------------------------------------------------|---------------------------------------------------------------|
|                  | "action": "pass"                                                                                        |                                                               |
|                  | }                                                                                                    |                                                               |
|                  |                                                                                                    |                                                               |
| HTTP 200         | Verification of transmitted data. The data was                                                          | Check the correctness of                                      |
| JSON:            | rejected by the system.                                                                                 | the transmitted data.                                         |
| {"result": "OK"} | Example:                                                                                                |                                                               |
| with warning     | {                                                                                                    |                                                               |
|                  | "msg":"The device is located outside of                                                                 |                                                               |
|                  | Poland.",                                                                                               |                                                               |
|                  | "code":"not-pl",                                                                                        |                                                               |
|                  | "reason":{                                                                                              |                                                               |
|                  | "rule":"lon < 14.116667",                                                                               |                                                               |
|                  | "lon":12.0,                                                                                             |                                                               |
|                  | "id":"B-W06",                                                                                           |                                                               |
|                  | lat":50.0                                                                                               |                                                               |
|                  | },                                                                                                    |                                                               |
|                  | "dev":"1234567890",                                                                                     |                                                               |
|                  | "action":"drop"                                                                                         |                                                               |
|                  | }                                                                                                    |                                                               |
|                  |                                                                                                    |                                                               |
| SSL/TLS errors   | data was not provided                                                                                   | The operator must check                                       |
|                  |                                                                                                    | what happened.                                                |
| 400 Bad          | the provided data packet does not conform to                                                            |                                                               |
| Request          | the current JSON scheme or does not meet any                                                            |                                                               |
|                  | other requirements                                                                                      |                                                               |
|                  | if the data package contains many geolocation                                                           | the operator must divide it                                   |
|                  | packages then                                                                                           | into smaller packages and                                     |
|                  |                                                                                                    | try to provide a split                                        |
|                  |                                                                                                    | package.                                                      |
|                  | if any smaller packet generated an                                                                      | the operator must separate                                    |
|                  | incompatibility error.                                                                                  | it as a packet with one                                       |
|                  |                                                                                                    | geolocation position.                                         |
|                  | If the operator can correct the wrong location of                                                       | he should do so and send                                      |
|                  | the geolocation.                                                                                        | the corrected geolocation                                     |
|                  |                                                                                                    | position.                                                     |
|                  | if the operator is not able to correct the wrong                                                        | then in this situation the                                    |
|                  | geolocation or did it very late                                                                         | geolocation location should                                   |
|                  |                                                                                                    | occionation iocution should                                   |
|                  |                                                                                                    | be removed.                                                   |
|                  | incorrect geolocation location or lack of it.                                                           | be removed.<br>The operator should check                      |
|                  | incorrect geolocation location or lack of it.<br>There are <b>single incidents</b> something is wrong - | be removed.<br>The operator should check<br>what's happening. |

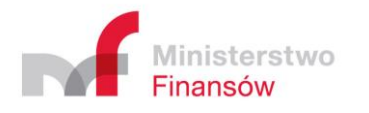

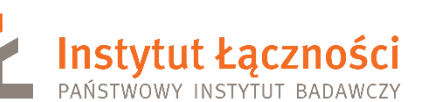

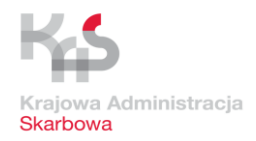

|                                | incorrect geolocation location or lack of it.<br>There <b>are many erroneous</b> geolocation<br>positions or there is a lack, | so such transport may not<br>be monitored at all. Such<br>cases will be punished from<br>01/01/2019, the operator<br>must check what is<br>happening. |
|--------------------------------|----------------------------------------------------------------------------------------------------|----------------------------------------------------------------------------------------------------|
|                                | if the package contains several measurement points,                                                                           | divide it into as many<br>packages as there are<br>messages and resend each<br>packet.                                                                |
|                                | if one of the individual packages is rejected,                                                                                | it should be sent after<br>correcting the error or<br>omitting it.                                                                                    |
| 401<br>Unauthorized –<br>–     | data was not provided                                                                                                    | The operator must check what happened.                                                                                                    |
| 500 Internal<br>Server Error - |                                                                                                    | The attempt should be<br>repeated. The SENT GEO<br>team must be informed of<br>this case.                                                             |
| 501 Not<br>Implemented –       | wrong http method                                                                                                    | The operator must go to the<br>POST or PUT method and<br>try again.                                                                                   |
| 503 Service<br>Unavailable —   | service unavailable                                                                                                    | The operator should repeat<br>the attempt to provide data<br>until effective. The SENT<br>GEO team should be<br>notified in this situation.           |

## **ATTENTION:**

Result = OK informs that the data is correct in the syntactic sense (meet the schema).

Each of the warnings is an independent result of the business rule. The action field determines what effect the given rule has on the data indicated in the warning. Rules with the "drop" action have a higher priority than those with the "pass" action.

Drop rules occur in the case of:

1) unregistered devices,

2) data from outside Poland.

In the case of these rules, this can be interpreted as the lack of a legal basis for processing the data indicated in the warning.

The tsp-past rule indicates that a record has been obtained from the past for the device.

Action = pass indicates that this rule is informative and does not result in ignoring the data. The **dev-unknown** rule tells you that the device is not recognized by the system. A prerequisite

for the device to be recognized in the system is sending to SENT-GEO a correct SENT

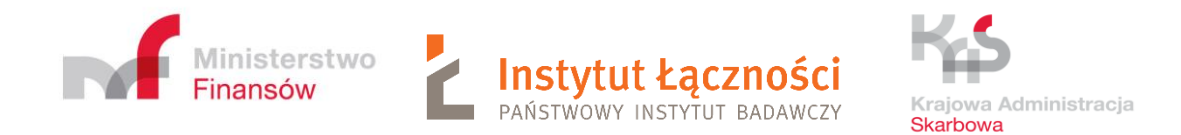

notification with a locator correlated with this device. Action = drop, on the other hand, indicates that this rule is a filter, so all data sent in the package will not be processed further. Often the tsp-past rule is returned despite the data being rejected on the basis of another rule to inform that there is more than one problem with the data. In this case, it should be acknowledged that the devices in question were not delivered correctly to SENT GEO, as they relate to an unregistered GPS device, so the indicated location device can not be used to monitor the SENT transport.

## 13 Information necessary to connect the ZSL to SENT GEO

## Currently, in order to connect the ZSL to SENT GEO, an advanced method based on certificates is used:

- a. based on the PUESC test portal forms (<u>https://test.puesc.gov.pl</u>).
- b. Is supported by both the SENT team and the SENT GEO team.
- c. The ZSL operator behaves in the same way as in the case of procedures on the production portal (<u>https://puesc.gov.pl/en/puesc</u>) only that using the SENT test documents on the test portal.

## There are some technical details summary, which you should provide to your ZSL service Operator:

- A. both production and test SENT GEO data interfaces accept geolocation data which are delivered by HTTPS based REST-JSON mechanism with HTTP POST method;
- B. delivered data must be provided with JSON data structures which are compatible with provided current JSON schema SENT GEO data interface validate delivered data against mandatary JSON Schema and reject any incompatible data;
- C. JSON Schema lets to delivered data in data packages, every package can include up to 500 geolocation positions for various geolocation devices or for the same geolocation device;

In order to receive data from ZSL devices, the **di.sent.itl.waw.pl** server was dedicated to the production environment. However, for the test environment it is **di-test.sent.itl.waw.pl**. A similar solution works for the eTOLL system.

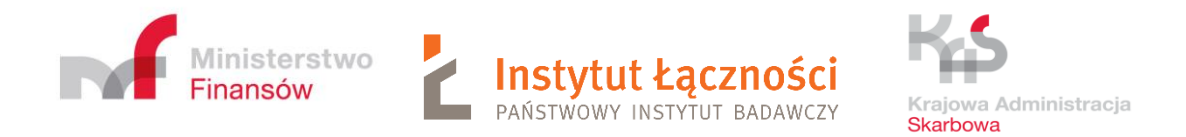

## 14 Application of certificates

The ZSL operator connects to the portal <u>https://test.puesc.gov.pl</u> (I assume that he already has an account. If not then he must do it). The same rules apply to the portal <u>https://puesc.gov.pl</u>. Then the window shown in Figure 28 appears.

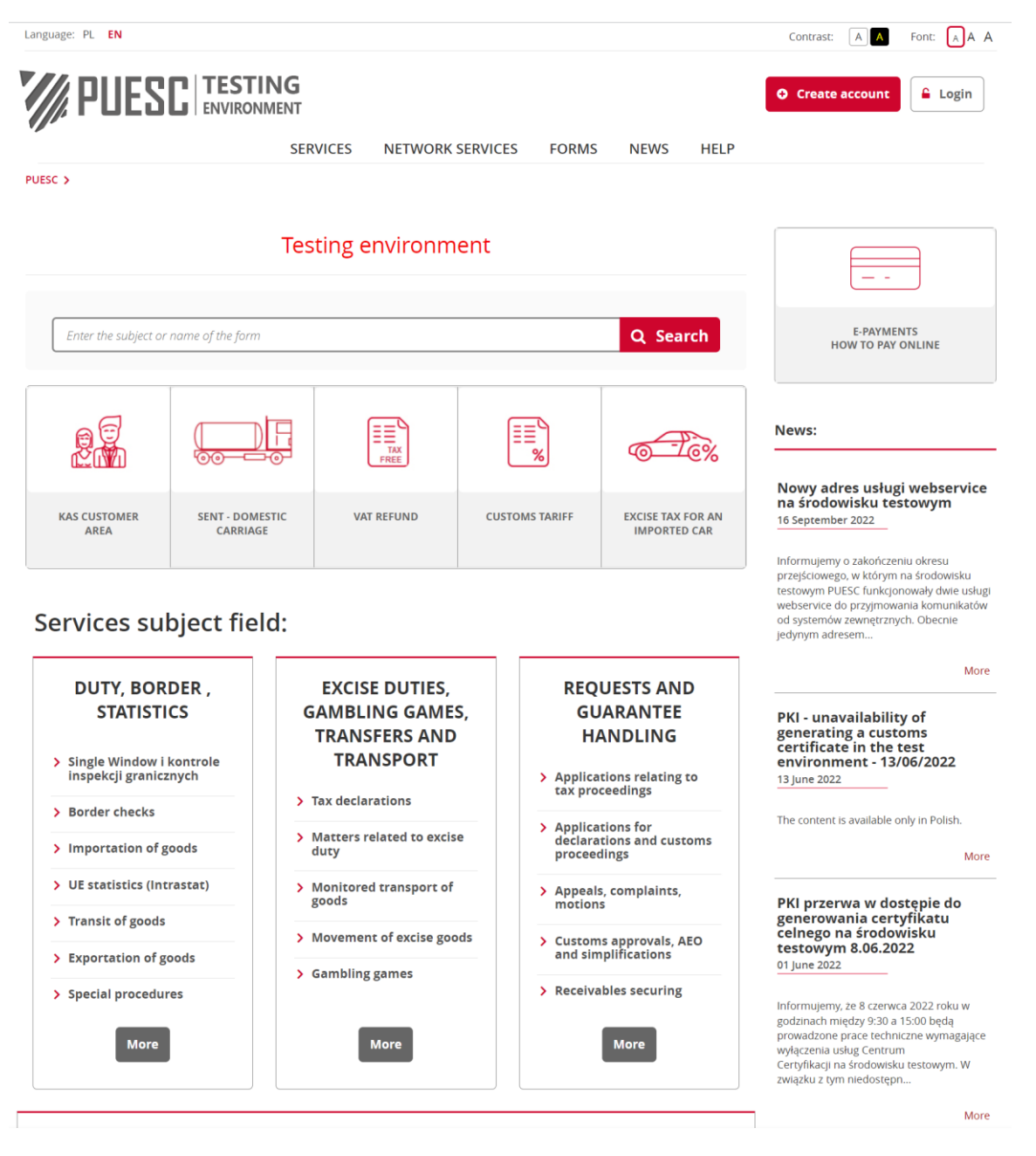

Figure 28 .The main window of the PUESC test portal

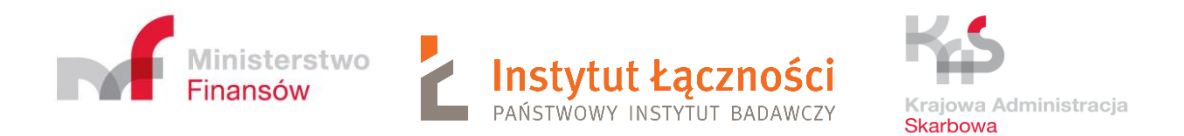

In the **FORMS** tab select the **SENT Forms** from the drop-down list and find SENT ZSL100 and SENT ZSL105 forms - Figure 29.

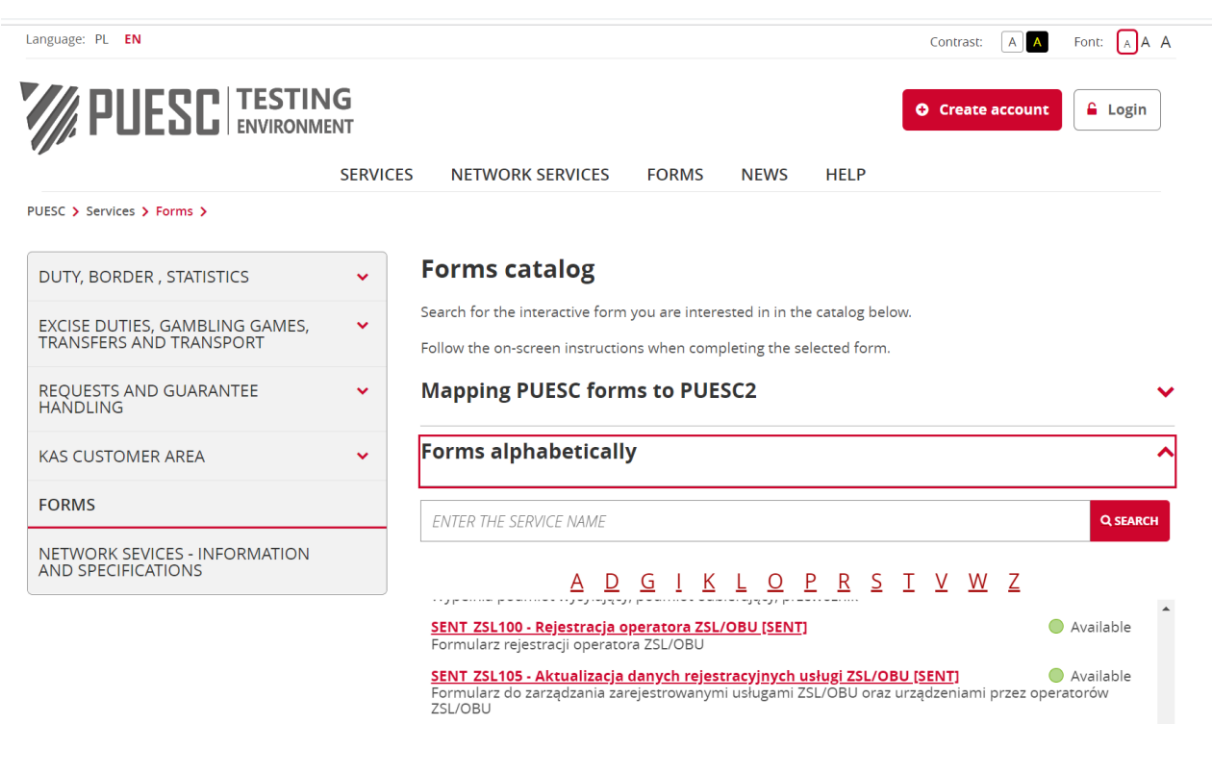

Figure 29. Screen with SENT forms

The ZSL operator selects the ZSL105 form (Figure 29). He see form ZSL105 (Figure 30), fill Identification type, identification number and next clics **Confirm** button. Next windows is opening choise **List of services**. When new window opens with ZSL114 form cliks the button **Add new service**. The ZSL110 form will be displayed (Figure 31).

![](_page_40_Picture_0.jpeg)

| Language: PL EN                              |                             |                          |                 |               | Contra              | ist: A A      | Font: 🗛 A            |
|----------------------------------------------|-----------------------------|--------------------------|-----------------|---------------|---------------------|---------------|----------------------|
|                                              | ING<br>NMENT                |                          | Qbis 6          | Session wi    | ll expire in: 29:26 | Last successf | ul login: 2022-11-21 |
| MY DESKTOP                                   | SERVICES NET                | WORK SERVICES            | FORMS           | SINGLE WINDOW | NEWS                | HELP          |                      |
| My cases and documents                       | To send and drafts          | My services              | 🛔 My Data       | 🛔 Entity data | 🔒 e-Docun           | nents 🛔       | e-Płatności          |
| PUESC > Services > Excise duties, gambling g | games, transfers and transp | ort 🗲 SENT - Road carria | ge monitoring > | ZSL - 105 >   |                     |               |                      |
|                                              |                             |                          |                 |               |                     |               | Back                 |
| DATA OF THE SERVICE OPERATOR                 |                             |                          |                 |               |                     |               |                      |
| IDENTIFICATION TYPE                          |                             |                          |                 |               |                     |               |                      |
| NIP                                          |                             |                          |                 |               |                     |               | •                    |
| IDENTIFICATION NUMBER * @                    |                             |                          |                 |               |                     |               |                      |
| 5970551996                                   |                             |                          |                 |               |                     |               |                      |
|                                              |                             |                          |                 |               |                     |               |                      |
|                                              |                             |                          |                 |               |                     |               | Confirm              |

Figure 30. Screen with the ZSL105 filled form

![](_page_41_Picture_0.jpeg)

![](_page_41_Picture_1.jpeg)

![](_page_41_Picture_2.jpeg)

| Language: PL EN                                                                               |                    | Session wi        | Contrast: A   | A Font: A A A |
|-----------------------------------------------------------------------------------------------|--------------------|-------------------|---------------|---------------|
|                                                                                               | Qbis 6             | ×                 | Marek Tomcz   | yk 🗸 🕇        |
|                                                                                               |                    |                   |               | LOGOUT        |
| MY DESKTOP SERVICES NETWORK SERVICES                                                          | FORMS              | SINGLE WINDOW     | NEWS HELP     |               |
| 🛔 My cases and documents 🛛 🖹 To send and drafts 🛛 🔓 My services                               | 🛔 My Data          | 🛔 Entity data     | 🛔 e-Documents | 🛔 e-Płatności |
| PUESC > Services > Excise duties, gambling games, transfers and transport > SENT - Road carri | age monitoring > Z | SL - 105 🔉        |               |               |
| ZSL110 - ADDITION OF A ZSL/OBU OPERATOR SERVICE                                               |                    |                   |               |               |
|                                                                                               |                    |                   |               |               |
|                                                                                               |                    |                   |               | Save Back     |
| 1 Service type                                                                                |                    |                   |               |               |
|                                                                                               |                    |                   |               |               |
| ETOLL SERVICE                                                                                 |                    |                   |               |               |
| SENT-GEO SERVICE                                                                              |                    |                   |               |               |
| At least one service must be checked                                                          |                    |                   |               |               |
|                                                                                               |                    |                   |               |               |
| 2. Service own name or description                                                            |                    |                   |               | >             |
| SERVICE OWN NAME OR DESCRIPTION *                                                             |                    |                   |               |               |
|                                                                                               |                    |                   |               |               |
|                                                                                               |                    |                   |               |               |
| 3. IPv4 addresses from which ZSL/OBU service will transfer data to t                          | the eTOLL / SEN    | NT-GEO            |               | >             |
| IP ADDRESS                                                                                    |                    |                   |               |               |
| 000.000.000                                                                                   |                    |                   |               |               |
|                                                                                               |                    |                   |               |               |
| 4. A request to sign and issue a certificate for the domain indicated                         | by the ZSL/OB      | U service operato | r             | >             |
| CSR (CERTIFICATE SIGNING REQUEST)                                                             |                    |                   |               |               |
|                                                                                               |                    |                   |               |               |
|                                                                                               |                    |                   |               |               |
|                                                                                               |                    |                   |               |               |
|                                                                                               |                    |                   |               |               |
|                                                                                               |                    |                   |               |               |
|                                                                                               | 5CT )              |                   |               | li            |
| (piease paste Cax includingbeding Cex (informe Regues) andend Cex (informe Regu               | =======            |                   |               |               |
| 5. Feedback communication channel                                                             |                    |                   |               | >             |
|                                                                                               |                    |                   |               |               |
| CHCĘ PODAĆ DANE DO KOMUNIKACJI ZWROTNEJ                                                       |                    |                   |               |               |
| 6 Kanal kemunikasil munatral Qaush 2.0                                                        |                    |                   |               |               |
| o. Kanar Komunikacji zwietnej Osutni 2.0                                                      |                    |                   |               |               |
| CHCĘ PODAĆ DANE DO KOMUNIKACJI ZWROTNEJ OAUTH 2.0                                             |                    |                   |               |               |
|                                                                                               |                    |                   |               |               |
| 7. Document own number                                                                        |                    |                   |               | >             |
| DOCUMENT OWN NUMBER                                                                           |                    |                   |               |               |
|                                                                                               |                    |                   |               |               |
|                                                                                               |                    |                   |               |               |
| 8. Email address for the system response                                                      |                    |                   |               | >             |
|                                                                                               |                    |                   |               |               |
| FEEDBACK COMMUNICATION EMAIL ADDRESS                                                          |                    |                   |               |               |
|                                                                                               |                    |                   |               |               |
|                                                                                               |                    |                   |               | _             |
|                                                                                               |                    |                   |               | Save Back     |

*Figure 31*. Screen with the ZSL110 form

![](_page_42_Picture_0.jpeg)

The individual fields of the form must be completed correctly. In field 4, you must paste the CSR (Certificate Signing Request).

CSR is generated based on your private key. You can use openssl (<u>www.openssl.org</u>). If the user already has a private key (e.g. private.key) then the command in the Linux environment has the following structure:

• Openssl req -new -key private.key -out certificate.csr

If the user does not have a private key, it can be generated, for example:

• openssl genrsa -des3 -out tech-private.key 4096

(4096 bits gives better security than a 2048 key)

An example of a file containing a private key is shown in Figure 32.

| BEGIN RSA PRIVATE KEY                                             |
|-------------------------------------------------------------------|
| MIIEowIBAAKCAQEA77EQo66h5dj4n0wrqLG8J9JTheXkIHnyHdCeoh/oXt+cSAua  |
| SvEsSeMUYYdw4fC0WeHUe55qNSphHeumqNZnyDP9vM4b+ZDWhhHeToWvwyY5iNXB  |
| 1mKuux1XP0tCsHXqPJOezrcbMTi5pM0QU9Fc4KKOpqIV65pjJ4IinMR1D4G3cPBD  |
| dOOZqSmX7tHp97q+PbVbWwvUq6eISxsqQl6SZTbAoi1aG8HqIO+5i2RRdZOFj++7  |
| KGFjwEl+UxDqsNaSp7Au/UGUCzH51iQIh9N3Kfj+cGqroGv5q66kUI27d5VTZjyf  |
| kW4k8qvltwueKScsc9/Ordlr6YopGq5xwOr+TOIDAOABAoIBAODePSF9cqTf9X4I  |
| TVgkl6cgk00gSU5sokT0SidbkR0mK1S/JCrg05VZ6Ldz+1260DCYiiA2glpdcv7a  |
| zCz0lldhtHsWfVBI5HdTleu2iJO/8Ig2DG00gC8chObp08H01WgVIBaF+ha3W64d  |
| VJ1H7f4ctfxoGi8S5XH8Jtgg3JoLdeH9YgaNzO2LKSx91/PxO6J7sLva82KKUBrp  |
| M3AOumtEt0YRv57JkV7i1YeYUFLpWT7cR5rh2c7s5r1f0TGOiOorWBu/e4Po7PMn  |
| Vbp/qDBanifemd/dxDWvdtXtJukp1mLdUSK15jAXApr27SX756espTnuTxkkvuz7  |
| mnvl5mltAoGBAP34wh8DZwvUeKIn408osSOzHEtMnefIMB0u0voj94ROZuv8VwAR  |
| eoTeFIEPOOgadB7MSgkgZpNuvYxW+OrOI4mM19Wh9DvHwnWTxNO7pDJEb6BCukOb  |
| /+bdiLSvtmDvVhkGM1M01E017MdncrORSURvBvNRXbDzzoP7w1L2bASTAoGBAPGb  |
| HIDD]xcHZkdOWNof2RDE+UbgaU86aI3dtGSsoTo6bmPkXxfe6PJPu8pLwzhVOaf7  |
| EXH4q.J9CiOE4r6PelvA944KDwx8mlBsU7E6fEchJaB6xvkW8u25Nr5P304szxCTT |
| 987eJmOg+BGUUp7LgC/OlcpiR7vvP+b5CNNkAp2fAoGAEcSaiCLrzacSvX1+6KXX  |
| Jsowm5ADgRiYTSJeg288iNO3LyFbINToNm13D8Rp4DVzikgOke7iXkMs9JWNGpby  |
| NA+TAA/xkR6KW0F/Trug8+tXx+WDNTgk75im7Cnump25vky1ruwIf1A97VFu0+zF  |
| rHT8Edt 6a/wTEebGJJm62uMCgZD66NMEH9DmgugrEW0/11mb/oD01JB7WT8sUjD/ |
| Gw7zwXqLSCfLAnXhGrT1SELoBAGsUE0BuHK07c0sBU3xhP1zqhoqqtnAKCKnC530  |
| WaF7KybaMcHraHllYnfky5FFGwLTTDl4bA3F0aSydNniDI216ufiukMbf62fK2.TT |
| MNp/OKPgpyOkUSY9F7Fb1Ujjf2001DI4HASEQe5AuNHJD12100110AHD1021K201  |
| amp4QABqDAQABAAQATITTTTTTTTTTTTTTTTTTTTTTTTTTTTTT                 |
| auominizmoo/FRZAUCZFIOWZCOD40Z4IEWZDPZSaVEWJQEGQ4V5DZDENGKJX/ICTM |
| PUTERICA DELIVATE REATER                                          |
| PUNIZ DOB EN LVALDE DEL                                           |

Figure 32. Example of a private key file

In turn, an example of a file containing CSR is shown in Figure 33.

![](_page_43_Picture_0.jpeg)

![](_page_43_Picture_1.jpeg)

*Figure 33.* An example of a file containing CRS

More details can be found at:

https://uk.godaddy.com/help/apache-generate-csr-certificate-signing-request-5269

In field 8 of the ZSL110 Return communication channels form, enter the e-mail address to which we will receive the system response.

In the ZSL111 form, the ZSL Operator receives the client's certificate encoded in base64 format.

It should be decoded. **Do not add the BEGIN / END CERTIFICATE** line to it, you only need to use a tool that can decode Base64 encoded text, e.g.:

- Notepad ++> Plug-ins> Mime Tools> Base64 Decode
- openssl base64 -d -in file\_with\_certificate\_from\_ZSL\_111.txt -out certificate.pem
- Website https://www.base64decode.org/
- Certutil -decode file\_with\_certificate\_from\_ZSL\_111.txt certificate.pem (for Windows using the command line).

An example of a certificate in base64 is shown in Figure 34.

![](_page_44_Picture_0.jpeg)

![](_page_44_Picture_1.jpeg)

Figure 34. Certificate encrypted in Base64

An example of a certificate decoded in PEM (Privacy-Enhanced Mail) format is shown in Figure 35.

![](_page_45_Picture_0.jpeg)

![](_page_45_Picture_1.jpeg)

![](_page_45_Picture_2.jpeg)

#### ----BEGIN CERTIFICATE----

MIIIdjCCBF6qAwIBAqICBEQwDQYJKoZIhvcNAQELBQAwqe4xCzAJBqNVBAYTA1BM MRQwEgYDVQQIDAttYXpvd211Y2tpZTE9MDsGA1UECgw0SW5zdH10dXQgxYHEhWN6  $\verb+bm/Fm2NpIC0gUGHFhHN0d293eSBJbnN0eXR1dCBCYWRhd2N6eTE8MDoGA1UECwwz$ WmFrxYJhZCBaYWF3YW5zb3dhbnljaCBUZWNobmlrIEluZm9ybWFjeWpueWNoICha LTYpMSkwJwYDVQQDDCBTRU5UIEdFTyBJVEwgWlNMIFRlc3QgTGV2ZWwgMSBDQTEh MB8GCSqGSIb3DQEJARYSc2VudGdlb0BpdGwud2F3LnBsMB4XDTE4MTAxODA3MDIw NFoXDTE5MTAxODA3MDIwNFowqZExCzAJBqNVBAYTA1BMMRQwEqYDVQQIDAtNQVpP V01FQ0tJRTERMA8GA1UEBwwIV0FSU1pBV0ExDDAKBgNVBAoMA05JVDELMAkGA1UE  $\verb|CwwCWjYxFzAVBgNVBAMMDnd3dy5pdGwud2F3LnBsMSUwIwYJKoZIhvcNAQkBFhZ1|| \\$ LmtsaW1hc2FyYUBpdGwud2F3LnBsMIIBIjANBgkqhkiG9w0BAQEFAAOCAQ8AMIIB CqKCAQEA77EQo66h5dj4n0wrqLG8J9JTheXkIHnyHdCeoh/oXt+cSAuaSvEsSeMU YYdw4fC0WeHUe55qNSphHeumgNZnyDP9vM4b+ZDWhhHeToWvwyY5iNXB1mKuux1X P0tCsHXgPJOezrcbMTi5pM0QU9Fc4KKOpqIV65pjJ4IinMRlD4G3cPBDd00ZqSmX 7tHp97q+PbVbWwvUg6eISxsgQl6SZTbAoi1aG8HgIO+5i2RRdZOFj++7KGFjwEl+ UxDgsNaSp7Au/UGUCzH51iQIh9N3Kfj+cGgroGv5q66kUI27d5VTZjyfkW4k8gvl twueKScsc9/Ordlr6YopGq5xwQr+TQIDAQABo4IBdzCCAXMwCQYDVR0TBAIwADAd A1UdJQQMMAoGCCsGAQUFBwMCMIIBIAYDVR0jBIIBFzCCAROAFCwa4gqUtt+fYqFf dRdBtFwmNS1poYH2pIHzMIHwMQswCQYDVQQGEwJQTDEUMBIGA1UECAwLbWF6b3dp ZWNraWUxETAPBgNVBAcMCFdhcnN6YXdhMT0wOwYDVQQKDDRJbnN0eXR1dCDFgcSF Y3pub8WbY2kqLSBQYcWEc3R3b3d5IEluc3R5dHV0IEJhZGF3Y3p5MTwwOqYDVQQL DDNaYWvFgmFkIFphYXdhbnNvd2FueWNoIFR1Y2huaWsgSW5mb3JtYWN5am55Y2gg KFotNikxHTAbBgNVBAMMFFNFTlQgR0VPIElUTCBSb290IENBMRwwGgYJKoZIhvcN AQkBFg16NkBpdGwud2F3LnBsggIQAzANBgkqhkiG9w0BAQsFAAOCBAEABn/BJ7HT zSV+69+Q2uzWos+6tubKzJ8Eqv74s281WPhCGrYED2FID/3qLCN8kV+CpUoVaYoz PWwr/o0ednRDE/AIf2WnYb13UDxeWIFuSKx+kty+NvqCaq9JflrmjZWs6evZaRMs xbYj0pju/cIg2PPj6UNH0hwdX6yjvO8vRS25JWY4UFOekT5I6BMjfAEUbi75YXyK yHkdhLriwgRlHeQ4RVcodrPpn3+ojf07eidv3omHgQ7JmsGYCKu5ut4H7sGdOp28 tCuE0/IsrL7y4Suxo2uAR5RcW4COEPMtBkJh3XVvAYqKtH9dhGHu3ncR3F3T1qCO NSxRJ5JoNPxKTH4Pc8y/Ewa1p+YX3wVijzeE8t2blb6aZOcY+Hj2RA9Yl3uG8ODb kRFcwP40Ht449Z2R/cZXkt23oC80uG1WQmzkz5BH6ZPuacQLdqEZ9ImTpcyUWE2A rblxdNRB15QnzvFVBaXvBhzROgB812tArfMCIfVx1YwCTZvajnDyWbm51QwWcXUv jdZn3vwsPYru0/ImhN0ulP+YB1/XA09nfcTUax8pWmoJJvSgYLx8Y5fnYsEGD+Be vbOI6JnX3ENhDo0Ewx5J2EEwxIVSrNjQ+cTIaYOjXLfoXWyZvwjiACzuoUNfBhMd oewlndkKjaOJFonsjprXzQOUqxwff87nnW/ALq/mbBK+YRQNA3MZhrS437En57Z/ GGbopAO13SzYMqVXQ8BNgpPadYX/jCYX5x3C9S7QQMeWLzFj7CuR+U7KckDjNqhi vOnYclygaL4ofzZHwAEznYmlnyoLcNUDnNBmiGSSMRWp9n1+WMhD6VJJjKLn8Tpi lUV1EwvYubuOL4kX/56PxBa9ePXE/I4tYbF+9AGNsoHEslE1D5qN3yd13SgpHnR7 ueqBsmX+7yCq6KaNFmiiJhKHkO+Lq+6WY1hjcNUh7pp8cOZdAVFDNOiaOYdhCxU3 9u+FkpDYb01/sYjoVtKatwk+FEOmoa/fQIcrmllAbvmk/J8XYf+SHmUR5h9pU0sv hHmTUharftgtUjrktgBWW1tNHqP+Fwk8tpsWh4M4r6cMJ1ShxJ+Xc+cfgTiJwcvE otXX6ScZqlFm0gwUM1LNvJmN3zaycaaYjaHvIgiz8CVPomVaAtsaG7Oe9jKY74Ol 1kE47PRG3yGG456Rny1Wv38XBNpiWtTe+6Nw1IEHSOPGIIpIuJnxsniO7bR1terY i7m2nzPvbI9Qn/bFMlLNVjU51UR5RcFtb/p++pvlQuX5cf/rNAnStBJT5mxdP7Du m+TyEWxCMZWZI+h+0okJWmPqKBnG4tsTQhceiP7W2qZis0jZkl62u/V6+ooQP891 AEtZaGkLC+Y/lg== ----END CERTIFICATE----

----BEGIN CERTIFICATE-----MIIKwjCCBqqgAwIBAgICEAMwDQYJKoZIhvcNAQELBQAwgfAxCzAJBgNVBAYTAlBM MRQwEgYDVQQIDAttYXpvd2llY2tpZTERMA8GA1UEBwwIV2Fyc3phd2ExPTA7BgNV BAoMNEluc3R5dHV0IMWBxIVjem5vxZtjaSAtIFBhxYRzdHdvd3kgSW5zdHl0dXQg QmFkYXdjenkxPDA6BgNVBAsMM1pha8WCYWQgWmFhd2Fuc293YW55Y2ggVGVjaG5p avBlbmZycm1bY31chpliaCAoWi02KTEdMBsGA1UEAwwUU0VOVCBHRU8cSVBMIEJy

Figure 35. An example of a decoded certificate

After decoding, a file containing a maximum of three PEM certificates is obtained: • Customer certificate,

- CA Certificate (Authorization Center) level 1, which issued the client's certificate,
- CA certificate (Authorization Center) level 0, which issued a CA level 1 certificate.

![](_page_46_Picture_0.jpeg)

![](_page_46_Picture_1.jpeg)

Each certificate begins and ends with lines: ----- BEGIN CERTIFICATE ---------- END CERTIFICATE -----

The above lines indicate the beginning and end of individual certificates.

The scope and manner of data usage, which are used to secure TLS communication, is different and depends on the system / application used by the entity. However, the typical requirements of SSL / TLS tools / components include the use of the following elements during SSL authentication:

• client certificate;

• private key - which protects the possibility of using a client certificate only by the entity that is its administrator;

• the certification chain / certificate chain that authenticates the client's certificate as a certificate issued by the appropriate CA and contains:

- CA certificate (Authorization Center) level 1, which issued the client's certificate,

- CA certificate (Authorization Center) level 0, which issued a CA level 1 certificate.

In a Linux environment, the connection to the SENT GEO can be tested using the curl tool. The command sequence is shown below. Certificate.pem means the certificate obtained in ZSL111, which was decoded from the base64 format to the PEM format. Whereas fd1.key means the private (decrypted) key used to generate CSR.

Note 1: The address <u>https://di-test.sent.itl.waw.pl:443/1000000-0001-1001-0001-0000000000001</u> should be replaced with the received address in ZSL111 form, it is about the content of the URL address of the SENT-GEO service dedicated to communication with the ZSL /OBU service. Example SENT-GEO address for the test environment:

https://di-test.sent.itl.waw.pl:8443/6f67a0b7-61df-4c78-8b55-c3f612ec406f. The same should be done with the URL address of the eTOLL service dedicated to communication with the ZSL / OBU service. Example eTOLL address: https://spoe-dev.il-pib.pl:8443/zsl/ssl/6f67a0b7-61df-4c78-8b55-c3f612ec406f.

## Note 2: X.509 certificate of the SSL / TLS client on the ZSL side

![](_page_47_Picture_0.jpeg)

![](_page_47_Picture_1.jpeg)

The duties of the ZSL service operator include:

1. obtaining the above certificate:

- the first as a result of registering the ZSL service,
- each subsequent one before 365 days have elapsed since the previous certificate was issued;

2. using the current X.509 SSL / TLS client certificate to authenticate communication with the SENT GEO data interface.

The first X.509 SSL / TLS client certificate is issued in response to sending a request to the SENT on PUESC to issue an X.509 SSL / TLS client certificate request in the content of the ZSL110 message via one of two available forms of communication:

1. XML document;

2. the registration form for the ZSL service completed on the SENT service page on the PUESC portal (puesc.gov.pl).

Another certificate can be obtained by sending to SENT on PUESC a request to issue an X.509 SSL / TLS client certificate in the content of the ZSL112 message via one of two available forms of communication:

1. XML document;

2. the ZSL service data update form completed on the SENT service page on the PUESC portal (puesc.gov.pl)..

The X.509 SSL / TLS client certificate used for ZSL authentication during communication with the SENT GEO data interface is the first of the certificates returned by SENT to PUESC in response to sending the above-mentioned ZSL110 or ZSL112 messages or the above-mentioned forms. Each of the returned certificates begins with the line "----- BEGIN CERTIFICATE -----" and ends with the line "----- END CERTIFICATE -----".

The X.509 SSL / TLS client certificate expiration date can be viewed using the free OpenSSL toolkit using the following command:

openssl x509 -inform PEM -enddate -noout -in file\_with\_customer\_certificate\_x509.pem

where:

• file\_with\_certificate\_klienta\_x509.pem - is an example of a file containing the X.509 SSL / TLS client certificate issued by PUESC.

An example of the answer to the above command is given below:

notAfter = Sep 30 08:30:58 2020 GMT

where:

![](_page_48_Picture_0.jpeg)

![](_page_48_Picture_1.jpeg)

![](_page_48_Picture_2.jpeg)

• notAfter - the label of the "no later" field from the X.509 certificate, which contains the certificate's expiry date, after which it should neither be used nor trusted;

• Sep - three letter abbreviation of the month name, in this case it is abbreviation September, or September;

- 30 day;
- 08:30:58 hour, minute and second;
- 2020 year;

• GMT - three letter abbreviation of the time zone name, time zone designation, in this case it is an abbreviation of Greenwich Mean Time, which means that to get the time for the Europe / Warsaw time zone, add 2 hours for the daylight saving time and one one hour for winter time.

## 15 Tests

If the Carrier sending data to the SENT GEO system via the ZSL or the ZSL Operator want to test whether their data is correctly transmitted and stored in the SENT GEO TEST database, they can:

- Register as entities on the TEST PUESC portal (test.puesc.gov.pl), both the Carrier and the ZSL Operator,
- Register the ZSL service only ZSL Operator.
- Register your test recorders:
  - o Carrier,
  - ZSL Operator.
- Send location data to SENT GEO TEST,
  - from the Carrier's locators,
  - from the ZSL Operator locators.
- Verify:
  - in ZSL logs, does the response returned when transferring data to the JSON REST interface contain confirmation of correct data reception or information about the lack of non-compliance of transmitted data with the JSON scheme only the ZSL Operator,
  - with the use of SENT 406 on the PUESC TEST, or the last saved in the SENT GEO TEST location of the locator corresponds to the transmitted data or not Carrier for its locators, ZSL Operator for its locators,
  - with the use of the Mobile Driver's Application SENT GEO TEST, whether the last location stored in the SENT GEO TEST corresponds to the transmitted data or not Carrier for its locators, ZSL Operator for its locators.

In the case of the production system SENT GEO, ZSL Operator may inspect logs, and the Carrier may use SENT 406 on the PUESC portal (puesc.gov.pl).

![](_page_49_Picture_0.jpeg)

![](_page_49_Picture_1.jpeg)

## 16 Contact

For help, please contact the HelpDesk via the following links:

https://test.puesc.gov.pl/en/pomoc

https://puesc.gov.pl/en/pomoc

or e-mail:

helpdesk-eclo@mf.gov.pl

## 17 Good advice

In order to avoid the most common errors, it is recommended to:

- Validating the values of attributes included in a single data sample (a single JSON object) before it is added to the sample package (JSON table) so as to eliminate samples whose attributes do not meet the limits of the values given in the JSON scheme (eg samples from outside Poland). Validation can be carried out in several ways:
  - using the currently valid JSON schema, after encapsulating a single JSON object in the JSON table,
  - o using a slice of the currently valid JSON schema that applies to a single package,
  - using programmatically supported validation of individual data in terms of their compliance with the rules defined in the JSON scheme.
- elimination of samples containing the location (latitude and longitude) of vehicles from non-defined Polish territory in the JSON scheme;
- specifying in vehicles the speed of vehicle movement expressed in meters per second [m / s], instead of incorrectly specifying the speed in km / h.

## 18 Interface for downloading the last location by ZSL operators

The interface for downloading the last location by ZSL operators has been made available only for production data.

In communication with the interface, use only TLSv1.2 secured HTTPS protocol. The interface will be available at the address consistent with the pattern:

https://di-status.sent.itl.waw.pl:<port>/<path>/<zsl>

![](_page_50_Picture_0.jpeg)

where:

<port>: is compatible with the port specified in the SENT-GEO service URL dedicated to
communication with the ZSL service,
cpath>: is compatible with the path specified in the URL of the SENT-GEO service dedicated
to communication with the ZSL service,
<zsl>: is the ZSL service number.

For example, for the operator ZSL-XXXX-0 using the data interface:

https://di.sent.itl.waw.pl:6666/abcdefgh-ijklmnop-rstuwxyz

the interface to verify the data transferred will be:

https://di-status.sent.itl.waw.pl:6666/abcdefgh-ijklmnop-rstuwxyz/ZSL-XXXX-0

Access to the interface is possible only with the use of the current certificate (the last one obtained on the occasion of the creation or update of the ZSL operator data) and from the declared IP addresses.

The query may be performed no more frequently than once per hour + -1 minute (tolerance introduced mainly due to time synchronization). In the case of more frequent queries, an HTTP 429 error will be returned (example content further), and the time after which another query can be made will be extended by one minute. If the carrier changes the list of registered GPS devices related to the given ZSL service, it is possible to interrogate the interface after 5 minutes from the last poll.

In the case of a positive answer, JSON is returned in which:

• the *devices* object contains a list of objects, where the key is the technical identifier of the device, and the value of the object containing the sample time (tsp), length (lon), width (years), as well as the time of receiving the sample (recv); if there is no data for a given GPS device, these 4 variables are not returned,

• the *next* object contains the time in milliseconds in UTC, when the next query to the interface can take place.

Example of the correct answer:

```
{
    "next": 1552551621771000,
    "devices": {
        "dev-1": {},
        "dev-2": {},
        "dev-3": {
        "tsp": 1552351029000000,
        "
```

![](_page_51_Picture_0.jpeg)

```
"recv": 1552351029000000,

"lon": 21.123456,

"lat": 52.123456

},

"dev-4": {

"tsp": 1552551533000000,

"recv": 1552551535000000,

"lon": 20.654321,

"lat": 50.654321

}
```

In the case of too frequent polling, an HTTP 429 error will be returned in JSON format, in which:

• the *result* object has the value "error",

• the *next* object contains the time in milliseconds in UTC, when the next query to the interface may take place,

• the error object contains an error message and an error code (429).

```
Example of HTTP 429 error:
{
    "result": "error",
    "next": 1552552265475000,
    "error": {
    "msg": "To many request.",
    "code": 429
    }
}
```

Possible error codes together with descriptions that may occur can be found in Table 4.

| Error code            | Cause                                                                      |
|-----------------------|----------------------------------------------------------------------------|
| HTTP 429 with JSON    | Too frequent polling. Example above the table.                             |
| HTTP 429 without JSON | Too many connections from one IP address (more than 6 queries per          |
|                       | minute).                                                                   |
| HTTP 400 without JSON | An invalid HTTPS message has been sent.                                    |
| HTTP 405 without JSON | A different HTTP method was used than GET.                                 |
| HTTP 503 without JSON | Technical break.                                                           |
| HTTP 500 without JSON | An error occurred in the operation of the service.                         |
| HTTP 404 without JSON | Use the interface address that does not match the pattern, or use          |
|                       | the address in which <path> or <zsl> has unrecognized syntax.</zsl></path> |

Table 4. List of errors

}

![](_page_52_Picture_0.jpeg)

![](_page_52_Picture_1.jpeg)

| HTTP 401 without JSON | Authorization error caused by using a certificate other than that         |
|-----------------------|---------------------------------------------------------------------------|
|                       | received in message ZSL111.                                               |
| HTTP 401 code = 401.3 | The address uses an unregistered <path> value, please correct the</path>  |
|                       | address used.                                                             |
| HTTP 401 code = 401.4 | The address uses the <path> value registered for a different port</path>  |
|                       | than the one specified in <port>, please correct the address used.</port> |
| HTTP 401 code = 401.5 | The address uses the <path> value registered for another ZSL</path>       |
|                       | operator than specified in <zsl>, the address used should be</zsl>        |
|                       | corrected. An example below the table.                                    |
| HTTP 401 code = 401.6 | The serial number of the certificate does not match the certificate       |
|                       | registered for this address, use the last certificate received.           |
| HTTP 401 code = 401.7 | The fingerprint of the certificate does not match the certificate         |
|                       | registered for this address, use the last certificate received.           |
| HTTP 401 code = 401.8 | Communication with the interface took place from an unregistered IP       |
|                       | address, the list of addresses for the interface should be completed      |
|                       | with the help of the ZSL112 message.                                      |

Instytut Łączności

### Example of error:

{

```
"result": "error",
"error": {
"msg": "Access denied to Endpoint abcdefgh-ijklmnop-rstuwxyz for ZSL with id ZSL-XXXX",
        "code": "401.5"
}
```

}